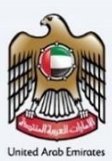

# إمــارات تـاكـس **ΞΜΛRΛΤΛΧ**

## البدء في طلب استرداد غير مباشر لبناة المساكن الجديدة من مواطني الدولة – دليل المستخدم

### الهيئة الاتحادية للضرائب – دولة الإمارات العربية المتحدة

التاريخ: أكتوبر 2022

النسخة 1.0

خاص وسري

تحتوي هذه الوثيقة على معلومات سرية ومملوكة للهيئة الاتحادية للضرائب. يعد أي نشر أو توزيع أو نسخ أو استخدام أو اعتماد على المعلومات السرية والمملوكة الولردة في هذه الوثيقة غير مصرح به وممنوع منعًا باتًا.

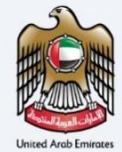

#### معلومات ضبط الوثيقة

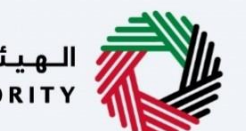

الهيئة الاتحادية للضرائب FEDERAL TAX AUTHORITY

#### ضبط نسخة الوثيقة

| ملاحظات                          | إعداد/ مراجعة            | التاريخ        | رقم النسخة |
|----------------------------------|--------------------------|----------------|------------|
| دليل المستخدم لبوابة إمارات تاكس | الهيئة الاتحادية للضرائب | 01 أكتوبر 2022 | 1.0        |
|                                  |                          |                |            |

#### المرفقات

يرجى الاطلاع أدناه على قائمة بأدلة المستخدم التي يمكنك الرجوع إليها:

| الوصف                                                                                                    | اسم دليل المستخدم                                     | الرقم |
|----------------------------------------------------------------------------------------------------|-------------------------------------------------------|-------|
| تم إعداد هذا الدليل لمساعدتك في التنقل عبر الموقع الإلكتروني للهيئة<br>الاتحادية للضرائب وإنشاء حساب إمارات تاكس لدى الهيئة.                                                                                                    | التسجيل كمستخدم إلكتروني                              | 1     |
| تم إعداد هذا الدليل لإلمامك بعملية تسجيل الدخول وأنواع المستخدمين<br>ووظائف نسيان كلمة السر وتعديل ملف المستخدم الإلكتروني.                                                                                                    | إدارة ملف المستخدم الإلكتروني                         | 2     |
| تم إعداد هذا الدليل لإلمامك بتعاريف ووظائف مدير الحساب<br>والمستخدم الإلكتروني وحساب الشخص الخاضع للضريبة.                                                                                                    | تخويل المستخدم                                        | 3     |
| تم إعداد هذا الدليل لمساعدة مستخدمي "الشخص الخاضع للضريبة"<br>الواردين أدناه في التنقل عبر لوحة المتابعة الخاصة بهم في بوابة إمارات<br>تاكس الخاصة بالهيئة الاتحادية للضرائب:<br>• الشخص المسجل لأغراض ضريبة القيمة المضافة.<br>• الشخص الحاضع للضريبة غير المسجل.<br>• المجموعة الضريبية.<br>• أمين المستودع.<br>• شركات تخليص الضريبة الانتقائية. | لوحة متابعة الشخص الخاضع للضريبة                      | 4     |
| تم إعداد هذا الدليل لمساعدتك في التنقل عبر الموقع الإلكتروني للهيئة<br>الاتحادية للضرائب بهدف ربط رقم التسجيل الضريي مع عنوان البريد<br>الإلكتروني الجديد.                                                                                                    | ربط رقم التسجيل الضريبي مع عنوان البريد<br>الإلكتروني | 5     |

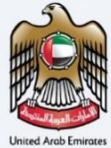

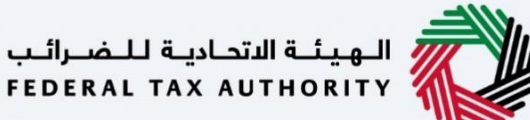

#### التنقل عبر إمارات تاكس

| الزر           | الوصف                                                                                                    |
|----------------|----------------------------------------------------------------------------------------------------|
| في البوابة     |                                                                                                    |
| 😳 نوع المستخدم | يُستخدم هذا الزر للتبديل بين الشخصيات المختلفة ضمن ملف المستخدم، مثل<br>الشخص الخاضع للضريبة والوكيل الضريبي ومصلحة الضرائب والممثل القانوني<br>وغيرهم.                                                                   |
| <b>ロ</b> )     | يُستخدم هذا الزر لتمكين ميزة تحويل النص إلى كلام في البوابة.                                                                                                    |
| English عربي   | يُستخدم هذا الزر للتبديل بين النسختين الإنجليزية والعربية من البوابة.                                                                                                    |
| -A A +A        | يُستخدم هذا الزر لتخفيض وإعادة ضبط وزيادة دقة الشاشة لواجهة المستخدم<br>الخاصة بالبوابة.                                                                                                    |
| 8 إدارة الحساب | يُستخدم هذا الزر لإدارة تفاصيل ملف المستخدم، مثل الاسم وعنوان البريد<br>الإلكتروني المسجل ورقم الهاتف المحمول المسجل وكلمة المرور.                                                                                        |
| 🕒 تسجیل الخروج | يُستخدم هذا الزر لتسجيل الخروج من البوابة.                                                                                                    |
| في طلب الإجراء |                                                                                                    |
| الخطوة السابقة | يُستخدم هذا الزر للانتقال إلى القسم السابق من نموذج الإدخال.                                                                                                    |
| الخطوة التالية | يُستخدم هذا الزر للانتقال إلى القسم التالي من نموذج الإدخال.                                                                                                    |
| حفظ كمسودة     | يُستخدم هذا الزر لحفظ الطلب كمسودة، بحيث يمكن إكماله لاحقًا.                                                                                                    |
|                | تقدم هذه القائمة في الأعلى نظرة عامة على الأقسام المختلفة داخلها. يجب إكمال<br>جميع الأقسام من أجل تقديم الطلب للمراجعة. يتم تمييز القسم الحالي باللون<br>الأزرق، وبتم تمييز الأقسام المكتملة باللون الأخضر مع إشارة (√). |

تتوفر علامات التبويب والأزرار التالية لمساعدتك في التنقل خلال هذه العملية:

تقدم الهيئة الاتحادية للضرائب مجموعة من الخدمات الإلكترونية الشاملة والمتميزة بهدف إتاحة الفرصة للأشخاص الخاضعين للضريبة للاستفادة من هذه الخدمات بأفضل الطرق وأبسطها. للحصول على مزيد من المعلومات حول هذه الخدمات، انقر <u>هنا.</u>

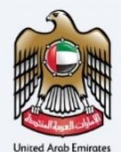

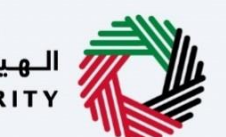

### جدول المحتويات

| 2  | معلومات ضبط الوثيقة                                             |
|----|-----------------------------------------------------------------|
| 2  | المرفقات                                                        |
| 3  | التنقل عبر إمارات تاكس                                          |
| 4  | جدول المحتويات                                                  |
| 5  | المقدمة                                                         |
| 6  | تسجيل الدخول                                                    |
| 7  | نوع المستخدم                                                    |
| 9  | لوحة متابعة المبالغ المستردة الخاصة                             |
| 10 | لوحة متابعة استرداد ضريبة القيمة المضافة عن تشييد المسكن الجديد |
| 12 | الإرشادات والتعليمات                                            |
| 14 | معلومات مقدم الطلب                                              |
| 18 | تفاصيل المطالبة                                                 |
| 19 | معلومات العقار                                                  |
| 20 | تفاصيل المصاريف                                                 |
| 21 | المعلومات البنكية                                               |
| 23 | المراجعة والإقرار                                               |
| 27 | إعتراف                                                          |
| 29 | المر اسلات                                                      |

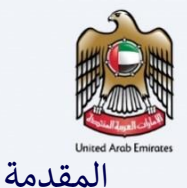

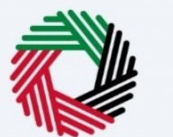

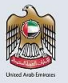

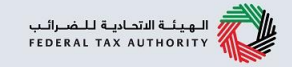

تم إعداد هذا الدليل لمساعدة مقدم الطلب في التنقل عبر منصة إمارات تاكس وتقديم طلب استرداد ضريبة القيمة المضافة للمسكن الجديد.

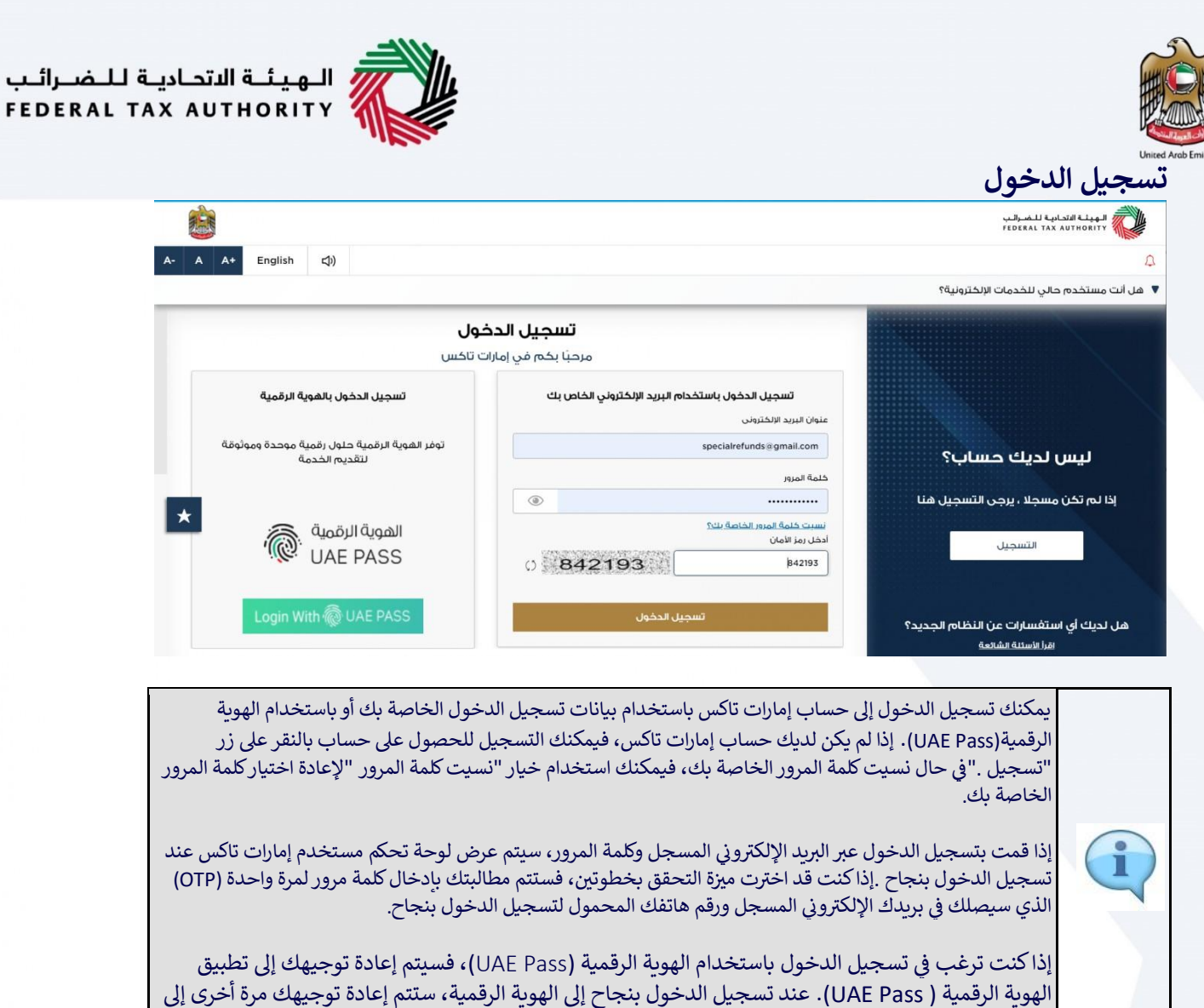

لهوي: الرئينية ( tass اعمال). لوحة المحال. لوحة المتابعة في إمارات تاكس.

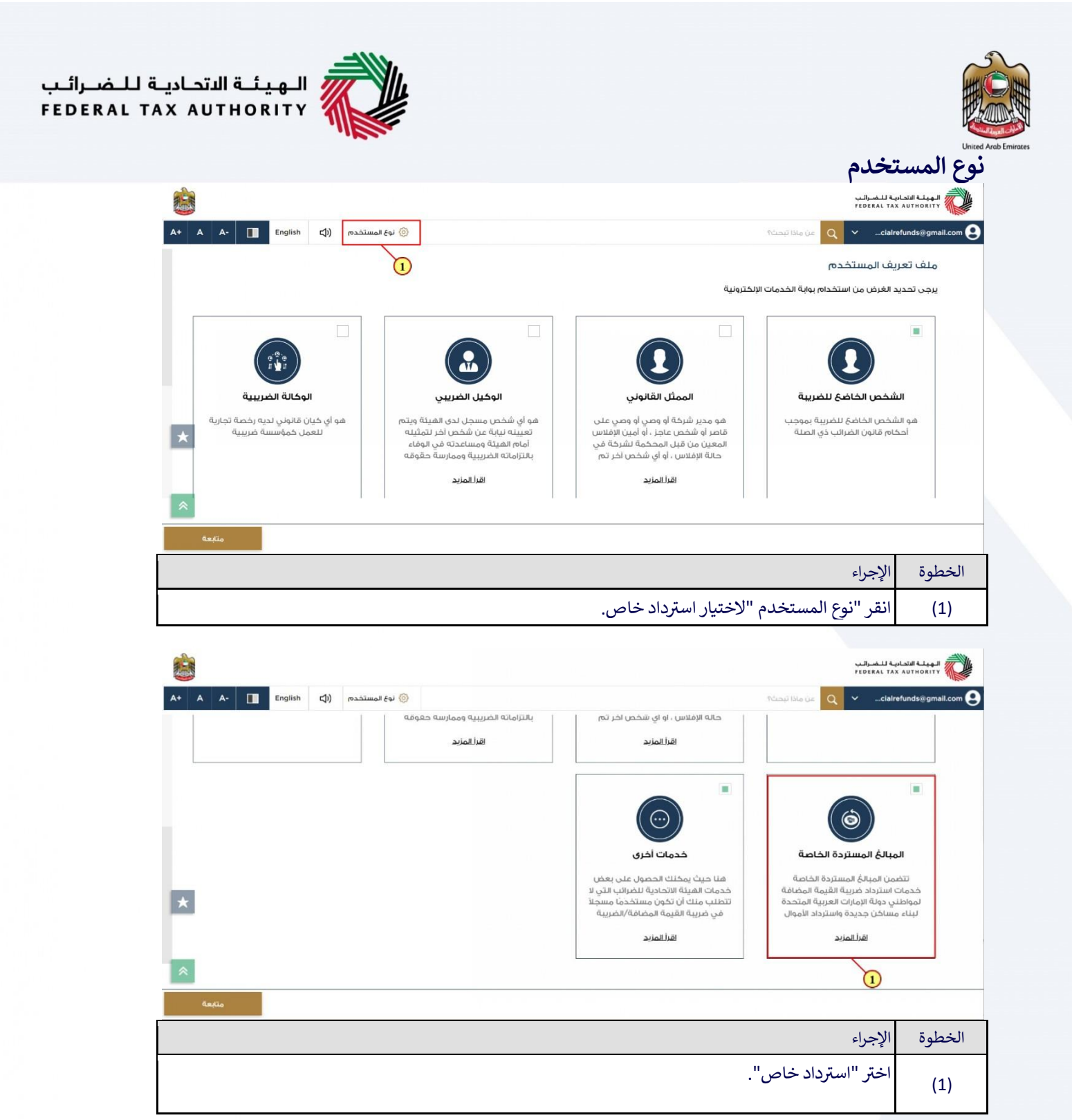

| الـهيئـة الاتحـاديـة للـضــرائـب<br>FEDERAL TAX AUTHORITY                                                                                                    |                                                                                                    |                                                                                                    |             |
|----------------------------------------------------------------------------------------------------|----------------------------------------------------------------------------------------------------|----------------------------------------------------------------------------------------------------|-------------|
| <u>8</u>                                                                                                    |                                                                                                    | United Arc<br>الهيئة الاتحادية للضرائب<br>FEDERAL TAX AUTHORITY                                                                                                    | 10 Emirates |
| A+ A       A-       English       C()       resarrance       Gigi (200) <ul> <li> </li> <li> </li> <li> </li> <li> </li> <li> </li> <li> </li> </ul> <ul> <li> </li> <li> </li></ul> | حاله الإفلاس ، او اي شخص اخر تم.<br>اقترالمزيد<br>المرابع<br>المرابع<br>المرابع<br>المرابع المرية<br>المرابع المرية<br>المرابع المرية<br>المرابع المرية<br>المرابع المرية<br>المرابع المرية | Cellefunds@gmail.com و و الا تبحث  Cellefunds@gmail.com Cellefunds@gmail.com Cellefunds@ |             |
| azio -1                                                                                                    |                                                                                                    | الخطوة الإجراء                                                                                                    |             |
|                                                                                                    | مرار بخیار استرداد خاص.                                                                                                    | (1) انقر "متابعة" للاست                                                                                                    |             |

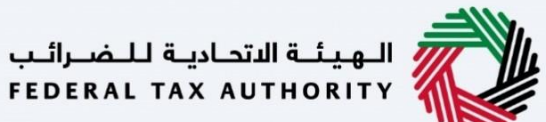

لوحة متابعة المبالغ المستردة الخاصة

|                          |                                                            |                                                  |                |                                                                                                    |                                                                                 |                                                     | •                         | • •                                    |
|--------------------------|------------------------------------------------------------|--------------------------------------------------|----------------|----------------------------------------------------------------------------------------------------|---------------------------------------------------------------------------------|-----------------------------------------------------|---------------------------|----------------------------------------|
| له للضرائب<br>FEDERAL TA | الهيئة التحادية<br>AX AUTHORITY                            |                                                  |                |                                                                                                    |                                                                                 |                                                     | ΞM                        | إمــارات تـاكـس<br>NRATAX              |
| A+ A                     | A- English                                                 | <b>⊴</b> )                                       | 🍥 نوع المستخدم |                                                                                                    |                                                                                 | عن ماذا تبحث؟                                       | Q ~me                     | d.daqqa@tax.gov.ae 👤                   |
|                          |                                                            |                                                  |                |                                                                                                    |                                                                                 | مغحة الرئيسية                                       | <u> </u>                  |                                        |
| K                        |                                                            |                                                  |                |                                                                                                    |                                                                                 | 🛱 إنشاء شخص جديد خاضع للضريبة                       | مە                        | الصفحة الرئيسية المعالج المستردة الخاد |
|                          |                                                            |                                                  |                |                                                                                                    |                                                                                 | الأشخاص الخاضعين للضريبة 🚍                          |                           | المبالغ المستردة الخصة<br>مراسات<br>1  |
| 1.2                      | بحث                                                        |                                                  |                |                                                                                                    | للضريبة                                                                         | البحث عن طريق رقم التسجيل الضريبي أو الشخص الخاضع ا |                           |                                        |
| *                        |                                                            |                                                  |                |                                                                                                    |                                                                                 | دورول عظیم<br>عرض                                   |                           |                                        |
| *                        | ة الإمارات للاستثمار<br>ى. 2440 ، أبوظيي ،<br>ربية المتحدة | وقعنا<br>مبنى شرك<br>العقاري ، م<br>الإمارات الع | ⊷<br>©         | روابط أخرى<br>ما الجديد <sup>(2)</sup><br>الأسئنة الشائعة <sup>(2)</sup><br>اتصل بنا <sup>(2)</sup> | روابط سريعة<br>(قائمة tax.gov.ae<br>مرخز المساعدة (قريبا)<br>قائمة المصطلحات (ق | الهيئة الاتحادية للـضرائب<br>FEDERAL TAX AUTHORITY  |                           |                                        |
|                          |                                                            |                                                  |                |                                                                                                    |                                                                                 |                                                     | الإجراء                   | الخطوة                                 |
|                          |                                                            |                                                  |                |                                                                                                    | ص.                                                                              | دخول إلى نموذج الاسترداد الخام                      | انقر هنا لا               | (1)                                    |
|                          |                                                            |                                                  |                |                                                                                                    |                                                                                 |                                                     | ة للـضـرالـب<br>FEDERAL T | الهياء التحابية<br>AX AUTHORITY        |

| A         A         I         English         (1)         English         (1)         English         (1)         (1)         (1)         (1)         (1)         (1)         (1)         (1)         (1)         (1)         (1)         (1)         (1)         (1)         (1)         (1)         (1)         (1)         (1)         (1)         (1)         (1)         (1)         (1)         (1)         (1)         (1)         (1)         (1)         (1)         (1)         (1)         (1)         (1)         (1)         (1)         (1)         (1)         (1)         (1)         (1)         (1)         (1)         (1)         (1)         (1)         (1)         (1)         (1)         (1)         (1)         (1)         (1)         (1)         (1)         (1)         (1)         (1)         (1)         (1)         (1)         (1)         (1)         (1)         (1)         (1)         (1)         (1)         (1)         (1)         (1)         (1)         (1)         (1)         (1)         (1)         (1)         (1)         (1)         (1)         (1)         (1)         (1)         (1)         (1) <th(1)< th="">         (1)         (1)         (1</th(1)<>                                                                                                    |                                                                                                    | الهيت التحادية للضرائب<br>Federal Tax Authority |
|----------------------------------------------------------------------------------------------------|----------------------------------------------------------------------------------------------------|-------------------------------------------------|
| <ul> <li>التقرة التامة</li> <li>التقرة التامة</li> <li>التامة</li> <li>التامة</li> <li>التقرة التامة</li> <li>التقرة التامة</li> <li>التقرة التامة</li> <li>التقرة التامة</li> <li>التامة</li> </ul>                                                                                                    | A+         A-         English         CJ)         المستخدم         المستخدم <td>ين ماذا تبحث 🔍 🗸 من ماذا تبحث</td> | ين ماذا تبحث 🔍 🗸 من ماذا تبحث                   |
| <ul> <li>الخطوة</li> <li>الخطوة</li></ul>                                                                                                    |                                                                                                    | الصفحة الرئيسية                                 |
| <ul> <li>الخطوة الإجراء</li> <li>الخطوة الإجراء</li> <li>التر هذا لعرض كافة طلبات استرداد ضريبة القيمة المضافة للمسكن الجديد السابقة الخاصة بك.</li> </ul>                                                                                                    | المطلوبة 👘 الخدمات الأكثر استخداما                                                                                                    | الصفحة الرئيسية 👘 الإجراءات                     |
| <ul> <li>أل الحراء</li> <li>أل حراء</li> <li>أل ح حراء</li> <li>أل ح حراء<!--</td--><td>ې وصف 🔀 استرجاغ اموال الزائر التجاري</td><td>المبالغ المستردة الخاصة<br/>تاريخ الاستحقا</td></li></ul>                                        | ې وصف 🔀 استرجاغ اموال الزائر التجاري                                                                                                    | المبالغ المستردة الخاصة<br>تاريخ الاستحقا       |
| لمحق عامة<br>المحق عامة<br>المحق عامة<br>الخطوة الإجراء<br>المحلوة الإجراء<br>(1) انقر هنا لعرض كافة طلبات استرداد ضريبة القيمة المضافة للمسكن الجديد السابقة الخاصة بك.                                                                                                    | ــــــــــــــــــــــــــــــــــــــ                                                                                                    | 🎰 مراسلاتي                                      |
| لمحة عامة<br>Mosque Refund التجذيبية الزائرة<br>المحة عان تشييد المسكن التجذيبية الزائرة<br>المحطوة الإجراء<br>(1) انقر هنا لعرض كافة طلبات استرداد ضريبة القيمة المضافة للمسكن الجديد السابقة الخاصة بك.                                                                                                    | کې د اموان بناء المنزل ک                                                                                                    |                                                 |
| لمحة عامة<br>المحة عامة<br>المحة عامة<br>المحة المعنية القيمة المعنامة<br>المحلوة<br>الجراء<br>الخطوة<br>الجراء<br>الخطوة<br>الجراء<br>الخرض كافة طلبات استرداد ضريبة القيمة المضافة للمسكن الجديد السابقة الخاصة بك.                                                                                                    |                                                                                                    |                                                 |
| لمحة علمة<br>Mosque Refund الجنبية الزائرة العلمة المضافة<br>المحلوة المعلمة المضافة المصلابات المتدبدة عن تشييد المسكن الجديد الاعمال الأجنبية الزائرة المسكن الجديد السابقة الخاصة بك.<br>الخطوة الإجراء<br>(1) انقر هنا لعرض كافة طلبات استرداد ضريبة القيمة المضافة للمسكن الجديد السابقة الخاصة بك.                                                                                                    |                                                                                                    |                                                 |
| Mosque Refund       المحكمة       السترداد خربية القيمة المضافة         المحكمة المضافة       المحديد السندن       المحديد المحديد المحديد المحديد المحديد المحديد المحديد المحديد المحديد المحديد المحديد المحديد المحديد المحديد المحديد المحادية الخاصة بك.         الخطوة       الإجراء         القيمة المضافة للمسكن الجديد السابقة الخاصة بك.                                                                                                    |                                                                                                    | لمحه عامه                                       |
| الخطوة الإجراء<br>(1) انقر هنا لعرض كافة طلبات استرداد ضريبة القيمة المضافة للمسكن الجديد السابقة الخاصة بك.                                                                                                    | سترداد ضريبة القيمة المضافة المضافة السترداد الاعمال الأجنبية الزائرة Mosque Refund                                                                                                    |                                                 |
| عرف الذل الما جديد عرف الذل الما جديد عرف الذل الما جديد الما جديد الم | سبة عن سييد المسلك ج                                                                                                    |                                                 |
| عرف الذل المله جديد عرف الذل المله جديد عرف الذل المله جديد الخاصة الإجراء (1) انقر هنا لعرض كافة طلبات استرداد ضريبة القيمة المضافة للمسكن الجديد السابقة الخاصة بك.                                                                                                    | *                                                                                                    |                                                 |
| الخطوة الإجراء<br>(1) انقر هنا لعرض كافة طلبات استرداد ضريبة القيمة المضافة للمسكن الجديد السابقة الخاصة بك.                                                                                                    | عرض الكل الشاه جديد عرض الكل إنشاه جديد                                                                                                    |                                                 |
| الخطوة الإجراء<br>(1) انقر هنا لعرض كافة طلبات استرداد ضريبة القيمة المضافة للمسكن الجديد السابقة الخاصة بك.                                                                                                    |                                                                                                    |                                                 |
| <ol> <li>انقر هنا لعرض كافة طلبات استرداد ضريبة القيمة المضافة للمسكن الجديد السابقة الخاصة بك.</li> </ol>                                                                                                    |                                                                                                    | الخطوة الإجراء                                  |
|                                                                                                    | ة طلبات استرداد ضريبة القيمة المضافة للمسكن الجديد السابقة الخاصة بك.                                                                                                    | (1) انقر هنا لعرض كاف                           |

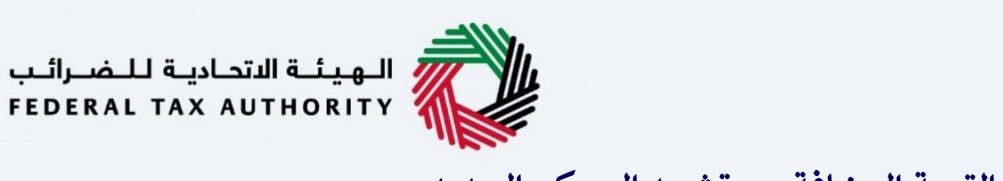

| الهيئة التحادية للضرا<br>ERAL TAX AUTHORITY | بيد<br>FE              |                |                            |                         |                                                              |                                               |                                          |                                                         |              |              |               |      |
|---------------------------------------------|------------------------|----------------|----------------------------|-------------------------|--------------------------------------------------------------|-----------------------------------------------|------------------------------------------|---------------------------------------------------------|--------------|--------------|---------------|------|
| cialrefunds@gmail.com                       | 🖌 🔉 عن ماذا تبحث؟      | ()             |                            |                         |                                                              |                                               | 0                                        | نوع المستخدم                                            | 4)           | English      | •             | A A- |
|                                             | المبالغ المستردة الخاص | صق 🔸 استرداد ض | ريبة القيمة المضافة        | المتخبدة عن تشي         | يد المسكن الجديد                                             |                                               |                                          |                                                         |              |              |               |      |
| الصفحة الرئيسية                             | استرداد ضربية الا      | لقيمة المضافة  | فالمتكيدة عن ن             | تشييد المسكر            | ن الحديد                                                     |                                               |                                          |                                                         |              |              |               |      |
| المبالغ المستردة الخاصة                     |                        |                | 0-1                        |                         |                                                              |                                               |                                          |                                                         |              |              |               |      |
| مراسلاتي                                    |                        |                |                            |                         |                                                              |                                               |                                          |                                                         |              |              | طلب استرداد ج | جديد |
|                                             | تخم                    | صيص الأعمدة    | الحاله                     |                         | بحث Q v                                                      |                                               |                                          |                                                         |              |              |               |      |
|                                             | رقم طلب<br>الاسترداد   | تاريخ التقديم  | الاسم باللغة<br>الإنجليزية | الاسم باللغة<br>العربية | اجمالي مبلغً<br>ضريبة القيمة<br>المضافة المطالب<br>به (درهم) | المبلغُ المعتمد<br>لمحلل جهة<br>التحقق (درهم) | المبلغُ المعتمد<br>لجهة التحقق<br>(درهم) | مبلغُ ضريبة<br>القيمة المضافة<br>الموافق عليه<br>(درهم) | الحاله       |              | الإجراءات     |      |
|                                             | HB2259000<br>170       |                | Noorul Azim A              | نورول عظيم              | 2,000.00                                                     | 0.00                                          | 0.00                                     | 0.00                                                    | ە مىس        | ىودة.        | 000           |      |
|                                             | 10.                    |                | قالبتم إربقالية.           | الايد (واب              | ط سريعة                                                      | روابط                                         | . أخرى                                   | موقع                                                    | فنا          |              |               |      |
|                                             |                        | ORITY          | RAL TAX AUTH               | v.ae FEDE               | 🖾 tax.go                                                     | ما الجد                                       | دید 🛙                                    | فبه 🖗                                                   | ى شركة ال    | الإمارات للا | ستثمار        |      |
|                                             |                        | inger-         |                            | مرک<br>قائد             | ز المساعدة (قريبا)<br>قال مساعدة (قريبا)                     | الأسئلة                                       | ة الشائعة                                | الع                                                     | قاري ، ص.    | i. 2440 .    | وظبي ،        |      |
|                                             |                        |                |                            | 000                     | لە المصطنحات سى                                              | اتصل ب                                        | (B L                                     | الإه                                                    | ارات العربيا | ية المتحد    |               |      |

1

تستعرض لوحة المتابعة هذه المعلومات المتعلقة بطلبات استرداد ضريبة القيمة المضافة للمسكن الجديد المقدمة مسبقًا والخاصة بك.

|     |                  |                                                       |                                                        |                                         |                                               |                                                              |                          |                            |                |                        | الىب<br>FED | الهيئة التحادية للضر<br>eral tax authority |
|-----|------------------|-------------------------------------------------------|--------------------------------------------------------|-----------------------------------------|-----------------------------------------------|--------------------------------------------------------------|--------------------------|----------------------------|----------------|------------------------|-------------|--------------------------------------------|
| + A | A- 🔳 Er          | nglish ⊈))                                            | نوع المستخدم                                           | 0                                       |                                               |                                                              |                          |                            |                | من ماذا تبحث؟          | ~           | cialrefunds@gmail.com                      |
|     |                  |                                                       |                                                        |                                         |                                               | يد المسكن الجديد                                             | المتكبدة عن تشب          | بريبة القيمة المضافة       | ية 🔸 استرداد ض | المبالغ المستردة الخاد | =           |                                            |
|     |                  |                                                       |                                                        |                                         |                                               | ن الحديد                                                     | شىيد المسك               | ة المتكيدة عن ت            | قبمة المضافة   | استرداد ضربية ال       |             | 👌 الصفحة الرئيسية                          |
|     |                  |                                                       |                                                        |                                         |                                               |                                                              |                          |                            |                |                        |             | ( المبالغ المستردة الخاصة                  |
|     | طلب استرداد جديد |                                                       |                                                        |                                         |                                               |                                                              |                          |                            |                |                        |             | مراسلاتي                                   |
|     |                  |                                                       |                                                        |                                         |                                               |                                                              |                          |                            |                |                        |             |                                            |
|     |                  |                                                       |                                                        |                                         |                                               | م بحث                                                        |                          | الحاله                     | عيص الأعمدة    | تخد                    |             |                                            |
|     | الإجراءات        | الحاله                                                | مبلغ ضريبة<br>القيمة المضافة<br>الموافق عليه<br>(درهم) | المبلغ المعتمد<br>لجهة التحقق<br>(درهم) | المبلغُ المعتمد<br>لمحلل جهة<br>التحقق (درهم) | اجمالي مبلغً<br>ضريبة القيمة<br>المضافة المطالب<br>به (درهم) | الاسم باللغة<br>العربية  | الاسم باللغة<br>الإنجليزية | تاريخ التقديم  | رقم طلب<br>الاسترداد   |             |                                            |
| *   | 000              | ە مسودة.                                              | 0.00                                                   | 0.00                                    | 0.00                                          | 2,000.00                                                     | نورول عظيم               | Noorul Azim A              |                | HB2259000<br>170       |             |                                            |
|     | ، عرض            |                                                       |                                                        |                                         |                                               |                                                              |                          |                            |                |                        |             |                                            |
|     | 🖉 تحرير          | L                                                     | موقع                                                   | ا آخری<br>برد ©                         | روابط                                         | ط سریعة<br>tax aou                                           | رائيب (وار<br>مرائيب مور | ة الاتحادية للـضـ          | الهيد          | <u>lu</u>              |             |                                            |
| ^   | × حذف            | ن شركة الإمارات<br>باري ، ص. 2440<br>بات العبيبة المت | ♥ مبنـ<br>العة                                         | يد بي<br>ة الشائعة @<br>بر @            | ي الب<br>الأسئلة                              | ر المساعدة (قريبا)<br>ق المصطنحات (آ)                        | مرد ۶۳۵۶<br>مرد          | ERAL TAX AUTHO             | OKITY 1        |                        |             |                                            |
|     |                  | رات الحربية. مريد                                     |                                                        |                                         | الطن ب                                        |                                                              |                          |                            |                |                        |             |                                            |

يمكنك إضافة عمود جديد إلى الجدول أو تصفية طلبات الاسترداد حسب حالتها . كما يمكنك البحث عن طلب معين حسب رقم طلب الاسترداد.

| <b></b> |                                                                                                    |                                                                                                    | الـهيئـة الاتحاديـة لـلـضـرائـب<br>FEDERAL TAX AUTHORITY |
|---------|----------------------------------------------------------------------------------------------------|----------------------------------------------------------------------------------------------------|----------------------------------------------------------|
| A+ A    | A- English ل(ا) نوع المستخدم (أي English                                                                                                    | عن ماذا تبحث؟ C                                                                                                    | 🗸 👻cialrefunds@gmail.com 🤅                               |
|         |                                                                                                    | <u>المبالغُ المستردة الخاصة</u> 🔹 استرداد ضريبة القيمة المضافة المتخبدة عن تشييد المسكن الجديد                                                                                              | =                                                        |
|         |                                                                                                    | استرداد ضربية القيمة المضافة المتخيدة عن تشييد المسكن الجديد                                                                                                    | 🔒 الصفحة الرئيسية                                        |
|         |                                                                                                    |                                                                                                    | المبالغ المستردة الخاصة                                  |
|         | طلب استرداد جد                                                                                                    |                                                                                                    | مراسلاتي 🏦                                               |
|         | 1                                                                                                    | الحالة 🗸 🗸 بحث                                                                                                    |                                                          |
|         | لمبلغ المعتمد مبلغ ضربية<br>لجمة التحقق القيمة المضافة<br>لجمة التحقق (درفه)<br>(درفه)                                                                                                 | اجماني منبغ المينغ المعتمد<br>رقم طلب تريخ التقديم الاسم باللغة ضرية القيم المينغ الميني المحلل جمة<br>الاسترداد تريخ التقديم الإنجليزية العربية المضافة المطالب التحقق (درفم)<br>به (درفم) |                                                          |
| *       | 0.00 0.00 الا مسودة.                                                                                                    | 0.00 2,000.00 نورول عظیم Noorul Azim A HB2259000<br>170                                                                                                    |                                                          |
| *       | <ul> <li>ع اخرى موقعنا</li> <li>جيد ٢</li> <li>مين شرخة الإماراز</li> <li>مين شرخة الإماراز</li> <li>مين ٢</li> <li>العقاري من ١٩٨٥ × حدف</li> <li>الإمارات العربية المتحده</li> </ul> | روابط سريعة وروابط<br>الهيئة التحادية للضرائب وروابط سريعة ما تجا<br>مركز المساعدة (قريبا) الأسلنا<br>قائمة المصطنحات الأمريا<br>مركز المساعدة (قريبا) الأسلنا                              |                                                          |

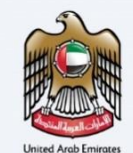

i

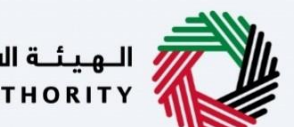

الـهـيئـة الاتحـاديـة لـلـضــرائـب FEDERAL TAX AUTHORITY

الإرشادات والتعليمات

| الهيئة الاتحادية للضرائب<br>FEDERAL TAX AUTHORITY                    |                                                                                                    |                                                                                                    |
|----------------------------------------------------------------------|----------------------------------------------------------------------------------------------------|----------------------------------------------------------------------------------------------------|
| ين ماذا تبد 🔍 🗸 سن ماذا تبد 🔍 عن ماذا تبد                            | منه                                                                                                    | English 📢) ها نوع المستخدم                                                                                               |
| المبالغ المستردة الخاصة. • استرداد ضريبة القيمة ا                    | لمضافة المتكبدة عن تشييد المسكن الجديد                                                                                                    |                                                                                                    |
| استرداد ضريبة القيمة المضافة المتد                                   | حبدة عن تشييد المسكن الجديد                                                                                                    |                                                                                                    |
| )<br>عدد خطوات النموذج<br>6 خطوات                                    | الوقت المتوقع لاستخمال هذا الطلب<br>25 دقيقة                                                                                                    | الرسوم المتوقعة لهذه الخدمة<br>مجتبة                                                                                     |
| المواد الإرشادية<br>الح شاهد الفيديه التعليمي<br>تتزيل دليل المستخدم | الوثائق المطلوبة<br>سيتعين علدك تحضر المعلومات التالية بصيغة مناسبة وتضمينها<br>• لسمة عن نطامة الفيد الخاص بك.<br>• لسمة عن نصافة العوبة الإماراتية الخاصة بك.                                       | طلبك الإنختروني:                                                                                                    |
| النماذج المطلوبة<br>Power of Attorney 🛓                              | <ul> <li>وتيغة لازنبات إشغال المبنى (على سبيل المثال: فاتورة توصيل الد</li> <li>عقد المقاولة</li> <li>عفد الاستشاري</li> </ul>                                                                        | والكهرباء) (إذا لزم الأمر).                                                                                              |
|                                                                      | <ul> <li>شفادة إنجاز / اختمال المسخن الصادرة من الجفات المعنية فر<br/>سنخة من الشفادة الصادرة عن المصرف الذي تتعامل معة، بما<br/>واسم المصرف ورقم الحساب المصرفي الدولي (لالينان).</li> </ul>         | ونة.<br>من التقاصيل مثل اسم صاحب الحساب                                                                                  |
|                                                                      | <ul> <li>نموذخ إفرار (ضافي يتم ختمه من قبل المحكمة إذا اختلف اسد</li> <li>ستتم معالجة طلبات استرداد الضربية المقدمة مع شفادة مح</li> <li>مسالحات أخص بالأسح المذان مال المنه، (1911 معالم)</li> </ul> | احب الحساب البنكي عن اسم مقدم الطلب (إذا لزم الأمر).<br>ب من مصرف الإمارات للتنمية وفقًا لإجراءات معجلة (إذا لزم الأمر). |
| العودة                                                               |                                                                                                    |                                                                                                    |

تقوم الإرشادات والتعليمات بتفصيل المعلومات الرئيسية، مثل النماذج المطلوبة والمستندات المؤيدة ومعايير الأهلية والوقت المتوقع لإكمال طلب الاسترداد هذا

|           |         |            |                  | ية للضوالب<br>ForeAL TAX                                                                                                    | الهيئة التحاد<br>AUTHORITY |
|-----------|---------|------------|------------------|----------------------------------------------------------------------------------------------------|----------------------------|
| A+ A A- 🔳 | English | <b>4</b> ) | 🍥 نوع المستخدم   | ي من والما تبعنا؟ 🗸 🗸 عن والما تبعنا؟                                                                                                    | efunds@gmail.com           |
|           |         |            |                  | ة الخاصة 🔹 استرداد ضريبة القيمة المضافة المتكبدة عن تشييد المسكن الجديد                                                                       | المبالغ المستردة           |
|           |         |            | ، هو 5 ميغابايت. | <ul> <li>نسخة من رخصة النباء.</li> <li>مخطط موقع الارض.</li> <li>تقبل الملفات بعيفة PEGe PDG PDG PDG وReg الحد الاقص لمساحة خل ملف</li> </ul> | <b>a</b><br>(2)            |
|           |         |            |                  | قو                                                                                                    | شاصيل الخدر                |
| <         |         |            |                  | دمة                                                                                                    | خطوات الخ                  |
| K         |         |            |                  | ية                                                                                                    | معايير الأهل               |
| K         |         |            |                  | دمة                                                                                                    | خطوات الخ                  |
| *         |         |            |                  | خررة                                                                                                    | الأسئلة المت               |
|           |         |            |                  | ني قد قرات دليل البدء                                                                                                    | 🗌 اؤکد آنا                 |
| *         |         |            |                  |                                                                                                    |                            |
| البدء     |         |            |                  |                                                                                                    | العودة                     |
|           |         |            |                  | الإجراء                                                                                                    | الخطوة                     |
|           |         |            |                  | انقر "العودة "للعودة إلى الصفحة السابقة.                                                                                                    | (1)                        |

| S                  |
|--------------------|
|                    |
| the second         |
| Bull Republication |

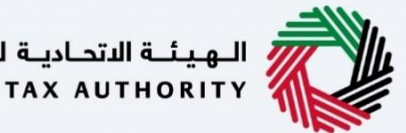

| ـلـضـرائـب | ديـة ا | الهيئة الاتحا | /// |
|------------|--------|---------------|-----|
| FEDERAL    | TAX    | AUTHORITY     | 1   |

|           |            |                  | الهجلية المصرالية<br>Federal tax authority                                               |              |
|-----------|------------|------------------|------------------------------------------------------------------------------------------|--------------|
| A+ A A- 🔳 | English 디) | 🙆 نوع المستخدم   | مانا تجناع مانا تجار مانا تجار مانا تجار                                                 | om \varTheta |
|           |            |                  | المبالجُ المستبدة الخاصة. 🗕 استرداد ضريبة القيمة المضافة المتكبدة عن تشييد المسكن الجديد | ≡            |
|           |            |                  | <ul> <li>نسخه من رخصه البناء.</li> <li>مخطط موقع البزغي.</li> </ul>                      | 6            |
|           |            | ب هو د میعابایت. | نقبل الملقات بصيعة ٢٠٢٩ و١٣٤٠ و١٤٤ واExcel والعربة الحد الامص لمساحة كل ملف              | 8            |
|           |            |                  | تفاصيل الخدمة                                                                            | \$           |
| <         |            |                  | خطوات الخدمة                                                                             |              |
| <         |            |                  | معايير الأهلية                                                                           |              |
| <         |            |                  | خطوات الخدمة                                                                             |              |
| *         |            |                  | الأستنة المتكررة                                                                         |              |
|           |            |                  | الخد أنني قد قرات دليل البدء                                                             |              |
|           |            |                  | U                                                                                        |              |
| البدء     |            |                  | العودة                                                                                   |              |
|           |            |                  | خطوة الإجراء                                                                             | ال           |
|           |            |                  | <ol> <li>انقر على الخانة لتأكيد اطلاعك على الإرشادات والتعليمات وفهمها.</li> </ol>       |              |

| الالتحادية للمسوالب<br>FEDERAL TAX AUTH                                                                                                    |                                         |
|----------------------------------------------------------------------------------------------------|-----------------------------------------|
| A+ A A- 🗊 English ط) والمستخدم (ع) عن والم المستخدم (ع) موالا البحث (ع) موالا البحث (ع) موالا                                                                                                    | s@gmail.com 🙎                           |
| ستردة الخاصة. 🍬 استرداد ضريبة القيمة المضافة المتخبدة عن تشييد المسكن الجديد                                                                                                    | مال.خاليما 🔳                            |
| <ul> <li>سندة من رخصة البناء.</li> <li>مخطط موقع اللرضاء.</li> <li>تقبل الملفات بمباولاً و Recly april و Pacil و JPEG PNG و PGG و PGG 0 PGG ( PGG 0 PGG 0 PGG 0 PGG 0 PGG 0 PGG 0 PGG 0 PGG 0 PGG 0 PGG 0 PGG 0 PGG 0 PGG 0 PGG 0 PGG 0 PGG 0 PGG 0 PGG 0 PGG 0 PGG 0 PGG 0 PGG 0 PGG 0 PGG 0 PGG 0 PGG 0 PGG 0 PGG 0 PGG 0 PGG 0 PGG 0 PGG 0 PGG 0 PGG 0 PGG 0 PGG 0 PGG 0 PGG 0 P</li></ul> |                                         |
| الخدمة                                                                                                    | الت الت الت الت الت الت الت الت الت الت |
| ت الخدمة                                                                                                    | خطواد                                   |
| ر الأهلية                                                                                                    | معايير                                  |
| ت الخدمة                                                                                                    | خطواه                                   |
| ة المتخررة                                                                                                    | الأسئل                                  |
| حُد أنني قد قرأت دليل البدء                                                                                                    | sģi 🔳                                   |
|                                                                                                    | العودة                                  |
| الإجراء                                                                                                    | الخطوة                                  |
| انقر "البدء" للانتقال إلى طلب الاسترداد.                                                                                                    | (1)                                     |

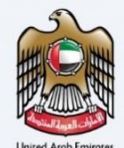

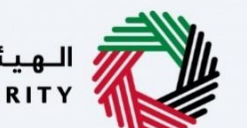

معلومات مقدم الطلب

|             |                        |                    |                                      |                  |                                           | الهيئة الاتحادية للضرائب<br>Federal Tax authority |       |
|-------------|------------------------|--------------------|--------------------------------------|------------------|-------------------------------------------|---------------------------------------------------|-------|
| A+ A A      | - English              | (1) نوع المستخدم   |                                      |                  | من ماذا تبحث؟                             | Q ∽ …cialrefunds@gmail.c                          | com 🤅 |
|             |                        |                    |                                      | يد المسكن الجديد | <br>ضريبة القيمة المضافة المتكبدة عن تشير | المبالغ المستردة الخاصة 🔹 استرداد                 | =     |
|             |                        |                    |                                      | مسكن الجديد      | غافة المتكبدة عن تشييد ال                 | استرداد ضريبة القيمة الم                          | 1     |
|             | 6                      | 5                  | 4                                    | 3                | 2                                         |                                                   | Q     |
| J.          | المراجعة والاقرا       | تفاصيل البنك       | تفاصيل النفقات                       | تفاصيل العقار    | تفاصيل المطالبة                           | تفاصيل مقدم الطلب                                 | 1     |
|             |                        | ة الخاصة بك        | قم بتحميل نسخة من الهوية الإماراتياً |                  |                                           | تفاصيل مقدم الطلب<br>رقم الهوية الإماراتية        |       |
|             |                        |                    |                                      |                  |                                           | تفاصيل مقدم الطلب                                 |       |
| *           | هنا                    | اسحب الملقات       | 1 إضافة/عرض(1)                       |                  |                                           | a de anti-                                        |       |
| فات: 3      | الحد الأقصى لعدد الملغ | ايت PDF, JPEG, JPG | الحد الأقصى لحجم الملغ: 15 ميجا ب    |                  |                                           |                                                   |       |
| _           |                        |                    | تاريخ انتهاء بطاقة الهوية الإماراتية |                  |                                           | تاريخ اصدار الهوية الإماراتية                     |       |
| ≈ 🗉         |                        |                    | 31/12/2022                           |                  |                                           | 02/11/2021                                        |       |
| طوة الثالية | مسودة الخد             | hia                |                                      |                  |                                           | مون السابقة                                       | الخر  |

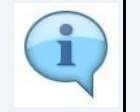

توضح الأرقام التسلسلية فى أعلى الصفحة الخطوات المطلوبة لإكمال طلب الاسترداد. يتم تمييز الخطوة الحالية باللون الأزرق. وعندما تتقدم إلى القسم التالي بنجاح، سيتم تمييز الخطوة السابقة باللون الأخضر.

|    |                                                                                            | الهيئة التحاية للضرائب<br>Federal tax Authority                                          |
|----|--------------------------------------------------------------------------------------------|------------------------------------------------------------------------------------------|
| A+ | A A- English (إ) نوع المستخدم (٢                                                           | ين ماذا تبحث 🔍 🔍 🗸 عن ماذا تبحث 🕄                                                        |
|    |                                                                                            | المياليُ المستردة الخاصة. ♦ استرداد ضربية القيمة المضافة المتخبدة عن تشييد المسكن الجديد |
|    |                                                                                            | استرداد ضريبة القيمة المضافة المتكبدة عن تشييد المسكن الجديد                             |
|    | 🔶 إضافة/عرض(1)                                                                             | (                                                                                        |
|    | الحد الأقصى لحجم الملف: 15 ميجا بايت التنسيقات: PDF, JPEG, JPG الحد الأقصى لعدد الملفات: 3 | 1                                                                                        |
|    | تاريخ التضاء بطاقة الهوية الإماراتية                                                       | تاريخ اصدار الهوية الإماراتية                                                            |
|    | 31/12/2022                                                                                 | 02/11/2021                                                                               |
|    |                                                                                            |                                                                                          |
| -  | الاسم الأخير باللغة الإنجليزية                                                             | الاسم الاول باللغة الانجليزية                                                            |
| *  | Azim A                                                                                     | Noorul                                                                                   |
|    | الاسم الأخير باللغة العربية (احْتياري)                                                     | الاسم الاول باللغة العربية (احْتياري)                                                    |
| _  | عظيم                                                                                       | ئورول                                                                                    |
| *  | خود الدولة (اختيار»،) اقم هاتف مجمول أف (اختيار»،)                                         | اما الدولة اقم الهاتف المحمول                                                            |
| ā  | حفظ خمسودة التاي                                                                           | الخطوة السابقة                                                                           |
|    |                                                                                            | الخطوة الإجراء                                                                           |
|    | خانات الاختيارية بالمصطلح "اختياري".                                                       | <ol> <li>أدخل كافة المعلومات الإلزامية. سيتم الإشارة إلى الـ</li> </ol>                  |

| Sh                   |
|----------------------|
|                      |
|                      |
|                      |
| United Arab Emirates |

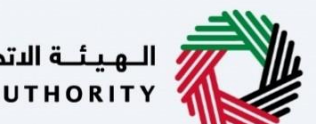

|                                                       |                                                 |                                                     | الهيئة الاتحادية للضرائب<br>Federal Tax Authority |      |
|-------------------------------------------------------|-------------------------------------------------|-----------------------------------------------------|---------------------------------------------------|------|
| A A- English (إ) (المستخدم المستخدم المستخدم الم      |                                                 | عن ماذا تبحث؟                                       | Q 🗸cialrefunds@gmail.co                           | om 🧲 |
|                                                       |                                                 | ريبة القيمة المضافة المتكبدة عن تشييد المسكن الجديد | المبالغ المستردة الخاصة 🔺 استرداد ض               | =    |
|                                                       |                                                 | افة المتكبدة عن تشييد المسكن الجديد                 | استرداد ضريبة القيمة المض                         | G    |
| اسحب الملغات هنا                                      | أ إضافة/عرض(1)                                  |                                                     | instruction of the                                | Q    |
| التنسيقات: PDF, JPEG, JPG الحد الأقصى لعدد الملغات: 3 | الحد الأقصى لحجم الملف: 15 ميجا بايت            |                                                     |                                                   | 1    |
|                                                       | تاريخ انتهاء بطاقة الهوية الإماراتية            | <b>e</b>                                            | تاريخ اصدار الهوية الإماراتية                     |      |
|                                                       | 31/12/2022                                      |                                                     | 02/11/2021                                        |      |
|                                                       | الاسم الأخير باللغة الإنجليزية                  |                                                     | الاسم الاول باللغة الإنجليزية<br>                 |      |
|                                                       | Azim A<br>الاسم الأخير باللغة العربية (اختياري) | 6                                                   | Noorui<br>الاسم الاول باللغة العربية (اختياري     |      |
|                                                       | عظيم                                            |                                                     | نورول                                             |      |
| اقم فاتف محمول آخر (اختياره)                          | كەد الدەلة (اختىاءء)                            | اقم الهاتف المحمول                                  | اما الدملة                                        |      |
| حفظ كمسودة التالية                                    |                                                 |                                                     | خطوة السابقة                                      | JI   |
|                                                       |                                                 |                                                     | خطوة الإجراء                                      | ال   |
| ("000-0000                                            | الصيغة "0-000000-0                              | بطاقة الهوبة الإماراتية لمقدم الطلب (               | (1) أدخل رقم                                      |      |

|     |                   |                       |                |                                       |         | للضرائب<br>Federal 1                                                       | الهيئة الاتحادية<br>AX AUTHORITY |          |
|-----|-------------------|-----------------------|----------------|---------------------------------------|---------|----------------------------------------------------------------------------|----------------------------------|----------|
| A+  | A A-              | English 📢)            | 📀 نوع المستخدم |                                       |         | ین ماذا تبحث 🖌 🗸 🗸 سرماذا تبحث 🖌                                           | alrefunds@gmail.                 | com 😕    |
|     |                   |                       |                |                                       |         | <u>خاصة</u> 🗕 استرداد ضريبة القيمة المضافة المتكبدة عن تشييد المسكن الجديد | المبالغ المستردة ال              | ≡        |
|     |                   |                       |                |                                       |         | بة القيمة المضافة المتكبدة عن تشييد المسكن الجديد                          | ا <mark>سترداد ض</mark> ریب      |          |
|     |                   | الملغات هنا           | اسحب           | 1 إضافة/عرض(1)                        |         | 2 miles                                                                    | and the second                   | 8        |
|     | ر لعدد الملفات: 3 | PDF, JPl الحد الأقصن  | EG, JPG :      | الحد الأقصى لحجم الملف: 15 ميجا بايت  |         |                                                                            |                                  | <b>a</b> |
|     |                   |                       |                | تاريخ انتهاء بطاقة الهوية الإماراتية  |         | هدية الإماراتية                                                            | تاريخ اصدار ال                   |          |
|     |                   |                       |                | 31/12/2022                            |         | 0                                                                          | 2/11/2021                        |          |
|     |                   |                       |                |                                       |         |                                                                            |                                  |          |
| 100 |                   |                       |                | الاسم الأخير باللغة الإنجليزية        |         | اللغة الإنجليزية                                                           | الاسم الاول ي                    |          |
| *   |                   |                       |                | Azim A                                |         |                                                                            | Noorul                           |          |
|     |                   |                       |                | الاسم الأخير باللغة العربية (اختياري) |         | اللغة العربية (اختياري)                                                    | الاسم الاول ب                    |          |
| -   |                   |                       |                | عظيم                                  |         |                                                                            | تورول                            |          |
| *   |                   | ف محمول آخر (اختباری) | اقم هات        | كود الدولة (اختياري)                  |         | اقم الهاتف المحمول                                                         | امة الدەلة                       |          |
| م   | الخطوة التالي     | حفظ كمسودة            |                |                                       |         |                                                                            | طوة السابقة                      | الخ      |
|     |                   |                       |                |                                       |         | لإجراء                                                                     | يطوة ا                           | الخ      |
| ÷   | للون الأخد        | ر "اضافة "با          | سىتم تمىيز ز   | بل الوثيقة المطلوبة.                  | فه لتحم | انقر زر "اضافة "أو قم يسحب الملف وارفاف                                    |                                  |          |
|     | 5                 |                       |                |                                       |         |                                                                            | (1)                              | )        |
|     |                   |                       |                |                                       |         |                                                                            |                                  | ,        |
|     |                   |                       |                |                                       |         |                                                                            |                                  |          |

| S                    |
|----------------------|
|                      |
|                      |
| United Arab Emirates |

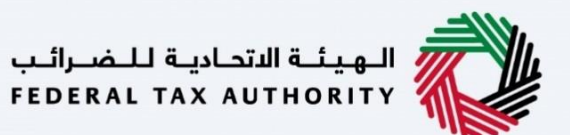

|                                                                      |                            |                                 | يية للضرائب<br>FEDERAL TAX                          | الهيئة الاتحاد<br>AUTHORITY |
|----------------------------------------------------------------------|----------------------------|---------------------------------|-----------------------------------------------------|-----------------------------|
| A+         A-         English         [])         را)                |                            |                                 | cialre من ماذا تبحث؟ 🗸 🗸                            | afunds@gmail.com 온          |
|                                                                      |                            | كبدة عن تشييد المسكن الجديد     | <u>ة الخاصة</u> • استرداد ضريبة القيمة المضافة المت | المبالغ المستردة            |
|                                                                      |                            | ر تشييد المسكن الجديد           | ريبة القيمة المضافة المتكبدة عن                     | 🔝 استرداد ض                 |
|                                                                      |                            | 1232132132                      | ·√ +91                                              | (الهند)                     |
|                                                                      |                            |                                 | میل                                                 | عنوان الاير                 |
|                                                                      |                            |                                 | noorulazim@gma                                      | ill.com                     |
|                                                                      |                            |                                 |                                                     |                             |
|                                                                      | تحميل نسخة من خلاصة القيد  | 0                               | بة القيد                                            | رقم خلاص                    |
| اسحب الملقات هنا                                                     | 1 إضافة/عرض(1)             |                                 |                                                     | 1234                        |
| ميجا بايت التسويفات: PDF, JPEG, JPG الحد الأقصر لعدد الملفات: 3<br>1 | الحد الأقصى لحجم الملف: 15 |                                 | جيل الضريبي (إن كنت شخص خاضع للضريبة)               | رقم التس                    |
| *                                                                    |                            |                                 |                                                     |                             |
| حفظ خمسودة التالية                                                   |                            |                                 |                                                     | الخطوة السابقة              |
|                                                                      |                            |                                 | الإجراء                                             | الخطوة                      |
| لموبة .سيتم تمييز زر "إضافة "باللون الأخضر                           | ميل الوثيقة المط           | بسحب الملف وارفاقه لتح.<br>ماح. | انقر زر "إضافة "أو قم<br>عند تحميل الوثيقة بنج      | (1)                         |

|    |                                                                                          |                               | نتحادية للضرائب<br>FEDERAL TAX AU                      | II LILA II     |
|----|------------------------------------------------------------------------------------------|-------------------------------|--------------------------------------------------------|----------------|
| A+ | A A- English (إ) فوغ المستخدم (أي المستخدم)                                              |                               | ين واذا تيحث؟ 🗸 🗸 عن واذا تيحث؟                        | ds@gmail.com 😫 |
|    |                                                                                          | متكبدة عن تشييد المسكن الجديد | <u>نتردة الخاصة</u> 🔹 استرداد ضريبة القيمة المضافة الم | المبالغالم     |
|    |                                                                                          | ن تشييد المسكن الجديد         | ضريبة القيمة المضافة المتكبدة ع                        | 🔝 استرداد      |
|    |                                                                                          |                               |                                                        | (8)            |
|    | · · · · · · · · · · · · · · · · · · ·                                                    | 1232132132                    | V +91(118                                              | <u>ه</u>       |
|    |                                                                                          |                               | ا الایمیل                                              | عنوان          |
|    |                                                                                          |                               | noorulazim@gmail.co                                    | om             |
|    |                                                                                          |                               |                                                        |                |
|    | تحميل نسخة من خلاصة القيد                                                                | 0                             | فلاصة القيد                                            | رقم د          |
|    | 1 إضافة/عرض(٢) اسحب الملغات هنا                                                          |                               | 12                                                     | 34             |
|    | الحد الأقص لحجم الملغ: 15 ميجا بايت التنسيقات: PDF, JPEG, JPG الحد الأقص لعدد الملغات: 3 |                               |                                                        |                |
|    |                                                                                          |                               | لتسجيل الضريبي (إن كنت شخص خاضع للضريبة)               | رقم ا          |
|    |                                                                                          |                               |                                                        |                |
| ~  |                                                                                          |                               |                                                        |                |
| 3  | حفظ خمسودة الخلبوة التالية                                                               |                               | ő                                                      | الخطوة السابقة |
|    |                                                                                          |                               | الإجراء                                                | الخطوة         |
|    |                                                                                          | "للعودة إلى القسم السابق.     | انقر "الخطوة السابقة                                   | (1)            |

| Sh                   |
|----------------------|
|                      |
| HUL MUSH             |
|                      |
| United Arab Emirates |

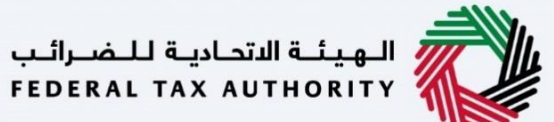

|                                                                                                    | الجهيلة التحارية للنضراليب<br>FEDERAL TAX AUTHORITY                                                                                                    |
|----------------------------------------------------------------------------------------------------|----------------------------------------------------------------------------------------------------|
| المستخدم (١) المستخدم (١) م المستخدم (١)                                                                       | 🗨 عن ماذا تبحث 🔍 🗸 🗸 ماذا تبحث 🔍                                                                                                    |
|                                                                                                    | المبالغ المستردة الخاصة. 🖌 استرداد ضريبة القيمة المضافة المتكبدة عن تشييد المسكن الجديد                                                                                                    |
|                                                                                                    | استرداد ضريبة القيمة المضافة المتكبدة عن تشييد المسكن الجديد                                                                                                    |
|                                                                                                    |                                                                                                    |
| ×                                                                                                    | 1232132132 🗸 +9۱ (الهند)                                                                                                    |
|                                                                                                    | تلک<br>عنوان الارمین                                                                                                    |
|                                                                                                    | noorulazim@gmail.com                                                                                                    |
|                                                                                                    | The rest of the second second s |
|                                                                                                    |                                                                                                    |
| نسخة من خلاصة القيد                                                                                            | رقم خلاصة القيد                                                                                                    |
| _ إضافة/عرض(1) اسحب الملقات هنا                                                                                | 1234                                                                                                    |
| الاقصن لحجم الملف: 15 ميدا بايت التنسيقات: PDF, JPEG, JPG الحد الاقصن لعدد الملفات: 3 الاقصن لحد الملفات: 3 ال | الحد ال<br>رقم التسجيل الغريبي (إن خنت شخص خافئ للغربية)                                                                                                    |
|                                                                                                    | الخطوة السابقة                                                                                                    |
|                                                                                                    |                                                                                                    |
|                                                                                                    | الخطوة الإجراء                                                                                                    |
|                                                                                                    | الخطوة الإجراء<br>(1) انقر "حفظ كمسودة "لحفظ طلب الاسترداد كمسودة.                                                                                                    |

|                                                                                                    | الاقتحاضة اللمنزليب<br>FEDERAL TAX AUTI                                            | الهيك<br>HORITY |
|----------------------------------------------------------------------------------------------------|------------------------------------------------------------------------------------|-----------------|
| A+         A-         English         ل)         نوع المستخدم         نوع المستخدم                                       | ین ماذا تبحث 🖌 🗸 🗸 دن ماذا تبحث                                                    | s@gmail.com 😫   |
|                                                                                                    | <u>ستردة الخاصة</u> 👂 استرداد ضريبة القيمة المضافة المتخبدة عن تشييد المسكن الجديد | all.ólleal 🔳    |
|                                                                                                    | د ضريبة القيمة المضافة المتخبدة عن تشييد المسكن الجديد                             | استرداه         |
| v                                                                                                    | 1232132132 ح 491 (المند)                                                           |                 |
|                                                                                                    | noorulazim@gmail.com                                                               | n               |
| تحميل نسخة من خلاصة القيد                                                                                                | م خلامة القيد                                                                      | رقم             |
| لمنفة/عرفر/) اسحب تمنفات هنا<br>الحد الأعص لحجم الملف: 15 ميجا بايت التنسيقات: PDF, JPEG, JPG الحد الأعص لعدد الملفات: 3 | 1234                                                                               | 4               |
|                                                                                                    | م التسجيل الغربيي (أن حُنت شَحْصَ حَاضَعَ للغَربيةَ)                               | رقم             |
| *                                                                                                    |                                                                                    |                 |
| حفظ خمسود                                                                                                    | <u>مة</u>                                                                          | الخطوة السابن   |
|                                                                                                    | الإجراء                                                                            | الخطوة          |
|                                                                                                    | انقر "الخطوة التالية" للانتقال إلى القسم التالي.                                   | (1)             |

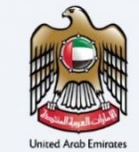

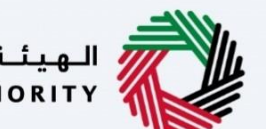

الـهـيئــة الدتحـاديـة لـلـضــرائـب FEDERAL TAX AUTHORITY

### تفاصيل المطالبة

|           |                   |            |                |         |        |                       |                                  | لـضـرائـب<br>FEDERAL                                                 | الهيئة التحابية ل<br>TAX AUTHORITY                               |                       |
|-----------|-------------------|------------|----------------|---------|--------|-----------------------|----------------------------------|----------------------------------------------------------------------|------------------------------------------------------------------|-----------------------|
| A+ A      | A- Engli          | sh ⊈))     | 🍥 نوع المستخدم |         |        |                       | تبحث                             | س 🔶 😡 عن ماذا                                                        | ialrefunds@gmail.                                                | .com \\ \\ $\bigcirc$ |
|           |                   |            |                |         |        | كن الجديد             | ة المضافة المتكبدة عن تشييد المس | صة 🔹 استرداد ضريبة القيمة                                            | المبالغ المستردة الخ                                             |                       |
|           |                   |            |                |         |        | <del>ئ</del> ن الجديد | تكبدة عن تشييد المسك             | ة القيمة المضافة الم                                                 | استرداد ضريبا                                                    |                       |
|           | 6                 |            | 5              | 4       |        | 3                     | 2                                |                                                                      | 0                                                                | 8                     |
|           | المراجعة والإقرار |            | تفاصيل البنك   | النفقات | تفاصيل | تفاصيل العقار         | عيل المطالبة                     | نلب تفاه                                                             | تفاصيل مقدم الح                                                  | \$                    |
| *         |                   |            |                |         |        | ∨<br>الشفعي           | ي برنامة الاسخان والتمويا        | طالبة<br>عالية<br>يب الاسترداد الخاص يك<br>إم الاسخان ( ) تمويل شهيد | تفاصیل الم<br>الغرض من الما<br>بناء جدید<br>ما هو نوع ط<br>برنام |                       |
| ة التالية | ة الخطوة          | حفظ كمسودز |                |         |        |                       |                                  |                                                                      | طوة السابقة                                                      | الخد                  |
|           |                   |            |                |         |        |                       |                                  | إجراء                                                                | بطوة ال                                                          | الخ                   |
|           |                   |            |                |         |        | الاسترداد.            | الغرض من طلب                     | قر هنا لاختيار                                                       | 1) اذ                                                            | )                     |

|       |                   |            |                |                |                      |                                           | ديـة لـلـضــرائـب<br>FEDERAL TAX                                         | الهيئة الاتحا<br>AUTHORITY               |         |
|-------|-------------------|------------|----------------|----------------|----------------------|-------------------------------------------|--------------------------------------------------------------------------|------------------------------------------|---------|
| A+ A  | A- 🔳 E            | nglish 斗)  | 🙆 نوع المستخدم |                |                      | من ماذا تبحث؟                             | ک 🗸 🗸cialre                                                              | funds@gmail.co                           | om \\ 9 |
|       |                   |            |                |                | يد المسكن الجديد     | : ضريبة القيمة المضافة المتكبدة عن تشي    | <u>ة الخاصة</u> • استرداد                                                | المبالغ المسترد                          | ≡       |
|       |                   |            |                |                | لمسكن الجديد         | ضافة المتكبدة عن تشييد اا                 | ريبة القيمة الم                                                          | استرداد ض                                |         |
|       | 6                 |            | 5              | 4              | 3                    | 2                                         | (                                                                        |                                          | 8       |
|       | المراجعة والإقرار |            | تفاصيل البنك   | تفاصيل النفقات | تفاصيل العقار        | تفاصيل المطالبة                           | م الطلب                                                                  | تفاصيل مقد                               | \$      |
| *     |                   |            |                |                | ې الټوبل الشخصي      | امرينك<br>تمويل شخصي 🔵 يزامخ الاسخان<br>1 | ى المطالبة<br>ن المطالبة<br>يد<br>وع طلب الاسترداد الخ<br>برنامة الاسخان | تفاصیل<br>الغرض ما<br>بناء جد<br>ما هو ن |         |
| تاليه | الخطوة الأ        | حفظ كمسودة |                |                |                      |                                           |                                                                          | خطوة السابقة                             | ות      |
|       |                   |            |                |                |                      |                                           | الإجراء                                                                  | خطوة                                     | ال      |
|       |                   |            |                | مسكن.          | ع التمويل الخاص بالد | الخيارات لتحديد نو                        | اختر أحد                                                                 | (1)                                      |         |

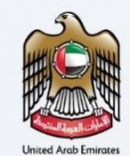

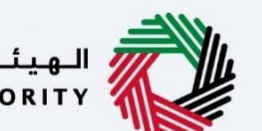

الـهـيئـة الاتحـاديـة لـلـضــرائـب FEDERAL TAX AUTHORITY

معلومات العقار

| Ŵ  |         |        |         |            |                |                        | الداميراليب<br>FEDERAL TAX AUTHOI                                                     |             |
|----|---------|--------|---------|------------|----------------|------------------------|---------------------------------------------------------------------------------------|-------------|
| A+ | A       | A-     | English | <b>(</b> ) | 🉆 نوع المستخدم |                        | ین ماذا تبحثہ Q 🗸 🗸clairefunds@                                                       | gmail.com 🙎 |
|    |         |        |         |            |                |                        | <u>المستردة الخاصة</u> • استرداد ضريبة القيمة المضافة المتخبدة عن تشييد المسكن الجديد | المبالة     |
|    | _       |        |         |            |                |                        | داد ضريبة القيمة المضافة المتكبدة عن تشييد المسكن الجديد                              | 🗟 استر      |
|    |         |        |         |            |                | شارع                   | قم القطعة                                                                             | 8           |
|    |         |        |         |            |                | Sheik Sayeed           | 28                                                                                    | \$          |
|    |         |        |         |            |                | الإمارة                | قفنطقة                                                                                |             |
|    | ~       | ,      |         |            |                | دېي                    | Abu Hail                                                                              |             |
|    |         |        |         |            |                | رقم الحي               | مدينة                                                                                 |             |
| -  |         |        |         |            |                | 10                     | Duabi                                                                                 |             |
| *  |         |        |         |            |                | صندوق البريد (اختياري) | قم المبنى 1                                                                           |             |
|    |         |        |         |            |                | 1040                   | 54                                                                                    |             |
|    |         |        | <br>    |            |                |                        | + اضافة مبنى اخر                                                                      |             |
| ~  |         |        |         |            |                |                        | 1                                                                                     |             |
| 1  | التالية | الخطوة | سودة    | حفظ كمى    |                |                        | مايقة                                                                                 | الخطوة الا  |
|    |         |        |         |            |                |                        | ة الإجراء                                                                             | الخطو       |
|    |         |        |         |            |                | غعنه.                  | أدخل معلومات العقار الذي تطالب باسترداد الضريبة                                       | (1)         |

|          |                    |           |              |                   |                                      |          |               |                                   | رائب<br>FED       | تحاديثة للضب<br>ERAL TAX AU | الهيئة الت<br>UTHORITY |      |
|----------|--------------------|-----------|--------------|-------------------|--------------------------------------|----------|---------------|-----------------------------------|-------------------|-----------------------------|------------------------|------|
| A+       | A A- 🔳             | English   | <b>\$</b>    | 🍪 نوع المستخدم    |                                      |          |               | اذا تبحث؟                         | a i i e 🗸 🗸       | cialrefu                    | nds@gmail.co           | om 9 |
|          |                    |           |              |                   |                                      |          | مسكن الجديد   | يمة المضافة المتخبدة عن تشييد الر | استرداد ضريبة الق | <u>تردة الخاصة</u>          | نسماا أدابماا          |      |
|          |                    |           |              |                   |                                      |          | ىكن الجديد    | متكبدة عن تشييد المس              | فيمة المضافة ال   | ضريبة الذ                   | استرداد ه              | â    |
|          | 6                  |           |              | 5                 | 4                                    |          | 3             | 2 °                               |                   | -                           | 0                      | 8    |
|          | المراجعة والإقرار  |           |              | تفاصيل البنك      | تفاصيل النفقات                       |          | تفاصيل العقار | تفاصيل المطالبة                   | 1                 | قدم الطلب                   | تفاصيل ما              | 金    |
|          |                    |           |              |                   |                                      |          |               |                                   |                   |                             |                        |      |
|          |                    |           |              |                   |                                      |          |               |                                   |                   |                             |                        |      |
|          |                    |           |              |                   |                                      |          |               |                                   |                   | يل العقار                   | تفاص                   |      |
|          |                    |           |              |                   | تحميل نسخة شهادة إنجاز المسكن        | 1        |               |                                   | مسخن              | نهادة إنجاز ال              | تاريخ ش                |      |
|          |                    | u         | ب الملقات هن | اسحى              | <u>1</u> إضافة/عرض(1)                |          |               |                                   |                   | 12/10/20                    | 022                    |      |
|          | صن لعدد الملغات: 3 | الحد الأق | PDF, JPE     | التنسيقات: G, JPG | الحد الأقصى لحجم الملف: 15 ميجا بايت |          |               |                                   |                   |                             |                        |      |
|          |                    |           |              |                   | شارع                                 |          |               |                                   |                   | قطعة                        | رقم الأ                |      |
| <u></u>  |                    |           |              |                   | Ch-0. C                              |          |               |                                   |                   |                             | 20                     |      |
| ā,       | الخطوة التالب      | سودة      | حفظ کمی      |                   |                                      |          |               |                                   |                   |                             | خطوة السابقة           | JI   |
|          |                    |           |              |                   |                                      |          |               |                                   | براء              | الإج                        | خطوة                   | ال   |
| λ.       | باللون الأخم       | بافة "    | ر "اض        | ىتم تمىز ز        | ل الوثيقة المطلوبة إس                | ب لتحميا | وارفاق الملف  | :<br>"أو قم يسحب                  | زر "إضافة         | انقر                        |                        |      |
| <u> </u> | - ,                |           |              |                   |                                      | •        | 0 5,5         | شقة بنجاح                         | . تحميل الم       | عند                         | (1)                    |      |
|          |                    |           |              |                   |                                      |          |               | رىيىد بىلىدى.                     | J. Ozac C         |                             |                        |      |

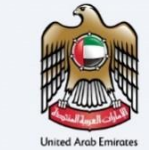

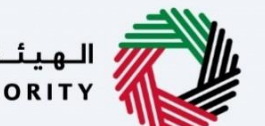

الـهـيئـة الدتحـاديـة لـلـضــرائـب FEDERAL TAX AUTHORITY

تفاصيل المصاريف

| <b></b>                                                                            | المتحاربة للعبرالتب<br>FEDERAL TAX AUT                                                         |               |
|------------------------------------------------------------------------------------|------------------------------------------------------------------------------------------------|---------------|
| A+         A-         English         ل)         نوع المستخدم         نوع المستخدم | Q vcialrefund                                                                                  | s@gmail.com 🙎 |
|                                                                                    | <u>ستردة الخاصة</u> 🔹 استرداد ضريبة القيمة المضافة المتخبدة عن تشييد المسكن الجديد             | مالخاليما 🔳   |
|                                                                                    | د ضريبة القيمة المضافة المتكبدة عن تشييد المسكن الجديد                                         | 🗟 استردا      |
|                                                                                    | اصيل النفقات                                                                                   | ە تە          |
|                                                                                    | الي مبلغُ ضربية القيمة المضافة المطالب به (درهم)                                               | 🖈 اجہ         |
|                                                                                    | 2,000.00                                                                                       |               |
| 0                                                                                  | ل تخضط تقديم طلب استرداد ضريبة القيمة المافة فيما يتعلق بالدفوعات المحتجزة لنفس العقار لاحقًا؟ | ۵             |
|                                                                                    | ) نعم ) ال                                                                                     |               |
| *                                                                                  | حظات المستخدم (اختياري)                                                                        | ملاه          |
|                                                                                    | تحد أقصى 1000 حرف                                                                              | 5             |
|                                                                                    |                                                                                                |               |
| *                                                                                  |                                                                                                |               |
| حفظ كوسودة الخطوة التالية                                                          | 88                                                                                             | الخطوة الساب  |
|                                                                                    | الإجراء                                                                                        | الخطوة        |
|                                                                                    | أدخل مبلغ ضريبة القيمة المضافة الذي تطالب به.                                                  | (1)           |

| E Contra de Contra de Cont | AUTHORITY        |
|----------------------------------------------------------------------------------------------------|------------------|
| A+         A         A-         English         ل)         والمستخدم           لائے         من ماذا تبحث         من ماذا تبحث         من ماذا تبحث         من ماذا تبحث                                                                                                    | unds@gmail.com 😫 |
| <u>دة الخاصة</u> 🔸 استرداد ضربية القيمة المضافة المتخبدة عن تشييد المسكن الجديد                                                                                                    | المبالغ المستر   |
| بريبة القيمة المضافة المتكبدة عن تشييد المسكن الجديد                                                                                                    | 🔝 استرداد خ      |
| ىل النفقات                                                                                                    | ا تفاصی          |
| مبلغُ غربية القيمة المضانب به (درفه)                                                                                                    | اجمالي 📩         |
| 2,00                                                                                                    | 0.00             |
| حظ تقديم طلب استرداد ضريبة القيمة المضافة فيما يتعلق بالدفومات المحتجزة لنفس العقار لاحقا؟                                                                                                    | هل تخ            |
| ison () u                                                                                                    | 0                |
| ت ال درم (اختباری)                                                                                                    | ملاحظان          |
| المعن 1000 حرف                                                                                                    | كحدا             |
|                                                                                                    |                  |
|                                                                                                    |                  |
|                                                                                                    |                  |
| حفظ خمسودة التطوة التالية                                                                                                    | الخطوة السابقة   |
| الإجراء                                                                                                    | الخطوة           |
| اختر "نعم "إذا كنت تنوى تقديم طلب استرداد ضربية القيمة المضافة عن الدفعة المحتجزة عن المسكن ذاته في                                                                                                    |                  |
| تاريخ لاحة.                                                                                                    | (1)              |
|                                                                                                    | . ,              |

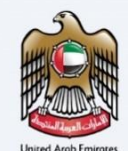

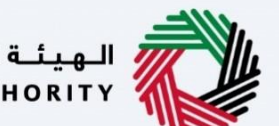

المعلومات البنكية

|    |           |        |         |             |                          |                                        |   | الاتحادية للخصرالي<br>FEDERAL TAX AUT                                              | HORITY        |
|----|-----------|--------|---------|-------------|--------------------------|----------------------------------------|---|------------------------------------------------------------------------------------|---------------|
| A+ | A         | A-     | English | <b>⊴</b> )) | 🍥 نوع المستخدم           |                                        |   | ی عن ماذا تبحث؟ 🗸 🗸 دن ماذا تبحث؟                                                  | s@gmail.com 😫 |
|    |           |        |         |             |                          |                                        |   | <u>ستردة الخاصة</u> 🗕 استرداد ضريبة القيمة المضافة المتكبدة عن تشييد المسكن الجديد | all. Állual 📃 |
|    |           |        |         |             |                          |                                        |   | : ضريبة القيمة المضافة المتكبدة عن تشييد المسكن الجديد                             | استرداد       |
|    | _         |        |         |             |                          |                                        |   | טמנט וואמנמנאי                                                                     | <u>»</u>      |
|    |           |        | الدولة  | ب/فرع بنك   | ة بنك الاحتياطي الغيدرال | مز الغرز/رمز النظام المصرفي الهندي/شبك | i |                                                                                    | Liga 🌧        |
|    |           |        |         |             |                          |                                        | ~ | هند                                                                                | JI            |
|    |           |        |         |             |                          |                                        |   | ويلة البنخية / الرمز البنخي (SWIFT / BIC)                                          | التد          |
|    |           |        |         |             |                          |                                        |   | mation                                                                             |               |
| 1. |           |        |         |             |                          | رع البنك                               | • | ر البنك                                                                            | اسم           |
| *  |           |        |         |             |                          | 10.00                                  |   |                                                                                    |               |
|    |           |        |         |             |                          | قم حساب                                |   | ر ماجب الحساب                                                                      | اسم           |
|    |           |        |         |             |                          | and a second second                    |   |                                                                                    |               |
| *  |           |        |         |             |                          |                                        |   |                                                                                    |               |
|    |           |        |         | 0.027       |                          |                                        | D |                                                                                    |               |
|    | ة التاليا | الخطوة | ببودة   | حفظ کم      |                          |                                        |   | <u>م</u>                                                                           | الخطوة السابة |
|    |           |        |         |             |                          |                                        |   | الإجراء                                                                            | الخطوة        |
|    |           |        |         |             |                          |                                        |   | أدخل معلومات حسابك البنكي .                                                        | (1)           |

| الهيئة الن       | ينية التحارية للغمراليب<br>הסתינות גם בתופת סול                                   |                                                                                 |      |
|------------------|-----------------------------------------------------------------------------------|---------------------------------------------------------------------------------|------|
| nds@gmail.com    | من ماذا تبحث؟ Q vcialrefunds@g                                                    | نوع المستخدم (أن المستخدم English ل                                             | A+ / |
| المبالغالمس      | مُالمستردة الخاصة. ♦ استرداد ضربية القيمة المضافة المتخيدة عن تشييد المسكن الجديد |                                                                                 |      |
| استرداد<br>8 سعر | نرداد ضريبة القيمة المضافة المتكبدة عن تشييد المسكن الجديد<br>اسعاصين المصرمية    |                                                                                 |      |
| دولة             | دولة<br>الفند ٧                                                                   | رمز الفرز/رمز النظام المصرفي الفندي/شبكة بنك الاحتياطي الفيدرالي/فرغ بنك الدولة |      |
| التحوي           | التحويلة البنخية / الرمز البنخي (SWIFT / BIC)                                     |                                                                                 |      |
| اسم ا            | اسم البنت                                                                         | فرغ البنك                                                                       | *    |
| ועסק נ           | اسم مامپ الحساب                                                                   | رقم حساب                                                                        |      |
|                  |                                                                                   | Arrent BAr                                                                      | *    |
| الخطوة السابقة   | السابقة                                                                           | حفظ كمسودة                                                                      | نية  |

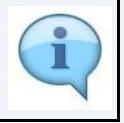

يتم تعبئة اسم البنك ورقم الحساب بشكل تلقائي بالنسبة للحسابات البنكية المحلية في دولة الإمارات العربية المتحدة بناء على الآيبان الذي يتم تقديمه .يجب إدخال المعلومات يدويًا وإرفاق خطاب/شهادة تأكيد الحساب البنكي للحسابات البنكية الدولية.

| S                    |
|----------------------|
| <b>m</b>             |
|                      |
| United Arab Emirates |

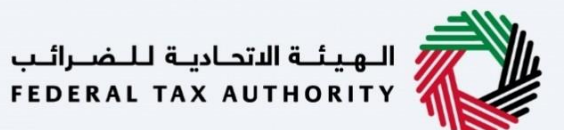

|    | aut       |        |        |         |          |                      |               |                   |                  |                |             |            |         |                 |              |           |              | ىرائىپ<br>FEDER        | تحادية للض<br>RAL TAX AU | الهيئة الا<br>THORITY |        |
|----|-----------|--------|--------|---------|----------|----------------------|---------------|-------------------|------------------|----------------|-------------|------------|---------|-----------------|--------------|-----------|--------------|------------------------|--------------------------|-----------------------|--------|
| A+ | A         | A-     |        | English | <b>S</b> | 🍥 نوع المستخدم       |               |                   |                  |                |             |            |         |                 | £.           | ماذا تبحث | ú= Q         | ~                      | cialrefun                | nds@gmail             | .com 😕 |
|    |           |        |        |         |          |                      |               |                   |                  |                |             | الجديد     | مسكن ا  | ة عن تشييد ال   | ضافة المتكب  | قيمة المذ | داد ضريبة ال | ق 🕨 استر               | تردة الخاصا              | سمال ألبما            | =      |
|    |           |        |        |         |          |                      |               |                   |                  |                |             | الجديد     | ىىكىن   | شييد المس       | بدة عن ت     | المتكب    | مضافة        | لق <mark>يمة ال</mark> | ضريبة اا                 | استرداد               |        |
|    |           |        |        |         |          |                      |               |                   |                  |                |             |            |         |                 |              |           |              |                        |                          |                       | 8      |
|    |           |        |        |         |          |                      |               |                   |                  |                |             |            |         |                 |              |           |              | لاسترداد               | ة المؤهلة لا             | العملا                | \$     |
|    |           |        |        |         |          |                      |               |                   |                  | $\sim$         |             |            |         |                 |              |           |              |                        | 1                        | NR                    |        |
|    |           |        |        |         |          |                      |               |                   |                  |                |             |            |         |                 |              |           | دقة البنك    | رسالة مصا              | ن نسخة من                | تحميل                 |        |
|    |           |        |        |         |          |                      |               |                   |                  |                |             |            | اهنا    | سحب الملفات     | l.           |           |              | ىرخى(1)                | 1_ إضافة/ء               | <u>-</u>              |        |
|    |           |        |        |         |          |                      |               |                   |                  | يات: 3         | لعدد الملف  | لحد الأقصى | JI F    | PDF, JPEG, JI   |              | 4         | 15 ميجا بايد | جم الملف:              | الأقصى لحد               | الحد                  |        |
| *  | -         |        |        |         |          |                      |               |                   |                  |                | -71-491-1   |            |         |                 |              |           |              |                        |                          |                       |        |
|    |           |        |        |         |          | حتوم                 | ی اللمودج الح | י הטן מיסן גונמין | א מדדי ועשירניני | בוון ושטן פאבי | ىي محتتما : | ساب المصرة | حب الحا | י ביון ושאן ביי | ن المحجمة إذ | س من مبر  | م تتبعا جنو  | مودع الوصار            | چې تکمین د               | אַי                   |        |
|    |           |        |        |         |          |                      |               |                   |                  |                |             |            |         |                 |              |           |              | 230                    | - تنزيل النمد            | <u>+</u>              |        |
| *  |           |        |        |         |          |                      |               |                   |                  |                |             |            |         |                 |              |           |              |                        |                          |                       |        |
|    | ة التالية | الخطوة |        | سودة    | حفظ کو   |                      |               |                   |                  |                |             |            |         |                 |              |           |              |                        | ć                        | غوة السابقة           | الخد   |
|    |           |        |        |         |          |                      |               |                   |                  |                |             |            |         |                 |              |           |              | جراء                   | الإ                      | طوة                   | الخ    |
| ىر | خظ        | ن الأ  | باللوه | ہافة "ب | ر "إخ    | <i>ى</i> يتم تمييز ز | وبة .         | ة المطل           | ، الوثيقة        | لتحميل         | ملف ل       | اق ال      | وإرف    | سحب             | وقمب         | ة "أو     | 'إضاف        | ر زر '                 | انق                      | (1                    | )      |
|    |           |        |        |         |          |                      |               |                   |                  |                |             |            |         | ح.              | ہ بیجا       | وىيف      | میل ار       | د بحد                  | عد                       |                       |        |

|                |             |         |                |                                                                            | اديـة لـلـضـرائـب<br>FEDERAL TAX     | الـهيئـة النتد<br>AUTHORITY |
|----------------|-------------|---------|----------------|----------------------------------------------------------------------------|--------------------------------------|-----------------------------|
| A+ A A-        | English     | 4)      | 🎯 نوع المستخدم | عن ماذا تبحث؟                                                              | Q 🗸cialref                           | funds@gmail.com 😫           |
|                |             |         |                | . ضريبة القيمة المضافة المتخبدة عن تشييد المسكن الجديد                     | يقالخاصة 🔹 استرداد ،                 | المبالغ المسترو             |
|                |             |         |                | ضافة المتكبدة عن تشييد المسكن الجديد                                       | ىريبة الق <mark>ي</mark> مة المذ     | 🔝 استرداد ض                 |
|                |             |         |                | ة سِنت                                                                     | سخة من رسالة مصادقة                  | ا تحمیل نا                  |
|                |             |         |                | اسحب الملقات هئا                                                           | إضافة/عرض(1)                         |                             |
|                |             |         |                | ميجا بايت التنسيقات: PDF, JPEG, JPG الحد الأقصى لعدد الملغات: 3            | قصى لحجم الملف: 15 ه                 | الحد الأز                   |
| *              |             |         |                | اسحب الملقات فنا                                                           | موذج معلومات إضافية<br>اضافة/عرض:(() | تحميل ن                     |
| *              |             |         |                | ميجا بايت التسيفات: PDF, JPEG, JPG الحد الاقصن لعدد الملفات: 3<br>1        | قصن لحجم الملف: 15 ه                 | الحد الأ                    |
| الخطوة التالية | بودة        | حفظ كمس |                |                                                                            |                                      | الخطوة السابقة              |
|                |             |         |                |                                                                            | الإجراء                              | الخطوة                      |
| ن الأخضر       | افة "باللور | ر "إخه  | ىيتم تمييز ز   | ضافة "أو قم بسحب وارفاق الملف لتحميل الوثيقة المطلوبة<br>يل الوثيقة بنجاح. | انقر زر "إ،<br>عند تحميا             | (1)                         |

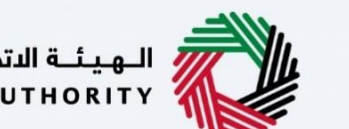

الـهـيئــة الدتحـاديـة لـلـضــرائـب FEDERAL TAX AUTHORITY

المراجعة والإقرار

|         |           |                   |            |                |                                      | · · · · · · · · · · · · · · · · · · ·                                                           | -     |
|---------|-----------|-------------------|------------|----------------|--------------------------------------|-------------------------------------------------------------------------------------------------|-------|
|         |           |                   |            |                |                                      | للمسراليب<br>Federal tax authority                                                              |       |
| A+      | A A- [    | English           | <b>⊴</b> ) | 🙆 نوع المستخدم |                                      | ین ماذا تبدیک 🔍 🗸 سن ماذا تبدیک 🔍 🗸 من ماذا تبدیک                                               | .om 😕 |
|         |           |                   |            |                |                                      | المب <u>الةُ المستردة الخاصة</u> 🍬 استرداد ضريبة القيمة المضافة المتكبدة عن تشييد المسكن الجديد | ≡     |
|         |           |                   |            |                |                                      | استرداد ضريبة القيمة المضافة المتكبدة عن تشييد المسكن الجديد                                    | â     |
|         |           |                   |            |                |                                      |                                                                                                 | 8     |
|         | ا مي الخل | <u>توسیع الکل</u> |            |                |                                      | المراجعة والإقرار                                                                               | \$    |
|         | ~         |                   |            |                |                                      | الخطوة 1 - تفاصيل مقدم الطلب                                                                    |       |
|         |           | تحرير             |            |                |                                      |                                                                                                 |       |
| -       |           |                   |            |                |                                      | رقم الهوية الإماراتية                                                                           |       |
| $\star$ |           |                   |            |                |                                      | 111-2456-7834456-2                                                                              |       |
|         |           |                   |            |                | تاريخ انتهاء بطاقة الهوية الإماراتية | تاريخ اصدار الهوية الإماراتية                                                                   |       |
|         |           |                   |            |                | 31/12/2022                           | 02/11/2021                                                                                      |       |
| *       |           |                   |            |                | الاسم الأخير باللغة الإنجليزية       | الاسم الاول باللغة الإنجليزية                                                                   |       |
|         | تقديم     | سودة              | حفظ کمی    |                |                                      | ىمۇە ئىس <i>ابق</i> ە                                                                           | الخ   |
|         |           |                   |            |                |                                      |                                                                                                 |       |

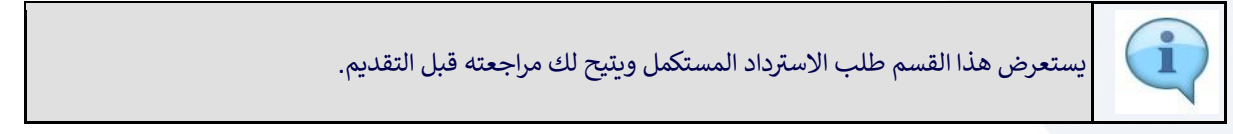

|                                          |                                      | الهيئة الاتحادية للخصرائب<br>FEDERAL TAX AUTHORITY                                            |          |
|------------------------------------------|--------------------------------------|-----------------------------------------------------------------------------------------------|----------|
| A+         A-         English         ل) |                                      | ين ماذا تبحث؟ 🗸 🗸 🖌 در ماذا تبحث؟                                                             | il.com 🙁 |
|                                          |                                      | م <u>بالغُ المستردة الخاصة</u> ♦ استرداد ضريبة القيمة المضافة المتخبدة عن تشييد المسكن الجديد | J =      |
|                                          |                                      | سترداد ضريبة القيمة المضافة المتكبدة عن تشييد المسكن الجديد                                   | 1 🔿      |
|                                          |                                      |                                                                                               | 8        |
| توسيع الكل / طي الكل                     |                                      | المراجعة والإقرار                                                                             | <b></b>  |
|                                          |                                      | الخطوة 1 - تغاصيل مقدم الطلب                                                                  |          |
| تحرير                                    |                                      |                                                                                               |          |
| -                                        |                                      | رقم الفوية الإمارانية                                                                         |          |
| *                                        |                                      | 111-2456-7834456-2                                                                            |          |
|                                          | تاريخ انتهاء بطاقة الهوية الإماراتية | تاريخ اصدار الهوية الإماراتية                                                                 |          |
|                                          | 31/12/2022                           | 02/11/2021                                                                                    |          |
| *                                        | الاسم الأخير باللغة الإنجليزية       | الاسم الاول باللغة الانجليزية                                                                 |          |
| حفظ کمسودة تقديم                         |                                      | وة السابقة                                                                                    | الخط     |
|                                          |                                      | طوة الإجراء                                                                                   | الخ      |
|                                          | واحدة.                               | انقر هنا لإظهار أو إخفاء كافة الخطوات دفعةً                                                   | L)       |

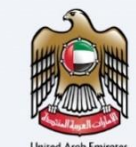

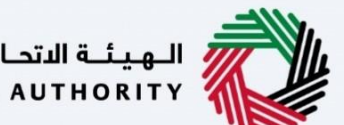

|    |                |           |         |        |                |                                      | الجهناء التحارية للشراليب<br>Federal tax authority                                             |          |
|----|----------------|-----------|---------|--------|----------------|--------------------------------------|------------------------------------------------------------------------------------------------|----------|
| A+ | A A-           |           | English | 口))    | 🙆 نوع المستخدم |                                      | ين ماذا تبحث؟ 🗸 🗸 🗸 در ماذا تبحث؟                                                              | om 😕     |
|    |                |           |         |        |                |                                      | <u>المبالغُ المستردة الخاصة</u> ♦ استرداد ضريبة القيمة المضافة المتكبدة عن تشييد المسكن الجديد | ≡        |
|    |                |           |         |        |                |                                      | استرداد ضريبة القيمة المضافة المتكبدة عن تشييد المسكن الجديد                                   | <b>a</b> |
|    |                |           |         |        |                |                                      |                                                                                                | 8        |
|    | <u>ي الكان</u> | الکان / ط | توسيخ   |        |                |                                      | المراجعة والإقرار                                                                              | \$       |
|    | ~              |           |         |        |                |                                      | الخطوة 1 - تفاصيل مقدم الطلب                                                                   |          |
|    | Ì              | حرير 1    | J       |        |                |                                      |                                                                                                |          |
| _  | _              |           |         |        |                |                                      | رقم الفوية الإماراتية                                                                          |          |
| *  |                |           |         |        |                |                                      | 111-2456-7834456-2                                                                             |          |
|    |                |           |         |        |                | تاريخ انتهاء بطاقة الهوية الإماراتية | تاريخ اصدار الهوية الإماراتية                                                                  |          |
|    |                |           |         |        |                | 31/12/2022                           | 02/11/2021                                                                                     |          |
| *  |                |           |         |        |                | الاسم الأخير باللغة الإنجليزية       | الاسم الاول باللغة الإنجليزية                                                                  |          |
|    | تقديم          |           | سودة    | حفظ کہ |                |                                      | خطوة السابقة                                                                                   | II       |
|    |                |           |         |        |                |                                      | خطوة الإجراء                                                                                   | ال       |
|    |                |           |         |        |                | يل هذه الخطوة.                       | انقر على سهم القائمة المنسدلة لمراجعة تفاص                                                     |          |

|                              |                                      | الهيانة التحارية للضرائب<br>FEDERAL TAX AUTHORITY                                               |       |
|------------------------------|--------------------------------------|-------------------------------------------------------------------------------------------------|-------|
| A+ A A- 🚺 English (إ) سيتخدم | نوع الم                              | دامه و 🗸 🗸 من ماذا تبحثclairefunds                                                              | com 😕 |
|                              |                                      | المبال <u>ةُ المستردة الخاصة</u> 🗕 استرداد ضريبة القيمة المضافة المتخبدة عن تشييد المسكن الجديد | ≡     |
|                              |                                      | استرداد ضريبة القيمة المضافة المتخبدة عن تشييد المسكن الجديد                                    |       |
|                              |                                      |                                                                                                 | 8     |
| توسيع الخل / طي الخل         |                                      | المراجعة والإقرار                                                                               |       |
|                              |                                      | الخطوة 1 - تفاصيل مقدم الطلب                                                                    |       |
| تحرير 1                      |                                      |                                                                                                 |       |
| _                            |                                      | رقص الشوية الإماراتية                                                                           |       |
| *                            |                                      | 111-2456-7834456-2                                                                              |       |
|                              | تاريخ انتهاء بطاقة الهوية الإماراتية | تاريخ اصدار الهوية الإماراتية                                                                   |       |
|                              | 31/12/2022                           | 02/11/2021                                                                                      |       |
| *                            | الاسم الأخير باللغة الإنجليزية       | الاسم الاول بالنغة الانجليزية                                                                   |       |
| حفظ كمسودة تقديم             |                                      | طوة السابقة                                                                                     | الذ   |
|                              |                                      | تطوة الإجراء                                                                                    | الخ   |
|                              |                                      | انقر على كل خطوة لمراجعة كل قسم.                                                                | )     |

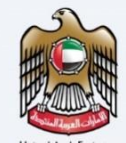

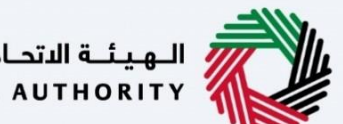

الـهـيئـة الاتحـاديـة لـلـضــرائـب FEDERAL TAX AUTHORITY

| <ul> <li></li></ul>                                                                                                    |                             |                        |               |                               | ية للضرائب<br>FEDERAL TAX                         | الهيئة التحاد<br>AUTHORITY من |          |
|----------------------------------------------------------------------------------------------------|-----------------------------|------------------------|---------------|-------------------------------|---------------------------------------------------|-------------------------------|----------|
| <ul> <li></li></ul>                                                                                                    | A+ A A- 🛄 English 🕼) ro.    | و نوع المستخد          |               |                               | ين ماذا تبحث؟ Q 🗸cialre                           | efunds@gmail.com              | 6        |
| <ul> <li>استواد فريد القيم المفافة المتخبدة من تشييد المسخن الجديد</li> <li>استواد فريد القيم المفافة المتخبدة من تشييد المسخن الجديد</li> <li>المواجع والقرق</li> <li>المواجع والقرق المواجع والمواجع وا</li></ul>                                           |                             |                        |               | متكبدة عن تشييد المسكن الجديد | <u>ة الخاصة</u> • استرداد ضريبة القيمة المضافة ال | المبالغ المستردة              | ≡        |
| المواد       المواد                                                                                                    |                             |                        |               | بن تشييد المسكن الجديد        | ريبة القيمة المضافة المتكبدة ع                    | استرداد ضر                    | <b>a</b> |
|                                                                                                    |                             |                        |               |                               |                                                   |                               | 0        |
| <ul> <li></li></ul>                                                                                                    | <u>توسيح الكل / طي الكل</u> |                        |               |                               | لة والإقرار                                       | المراجع                       | 1        |
| <ul> <li>             (1, 1)             (1, 1)             (1, 1)             (1, 1)             (1, 1)             (1, 1)             (1, 1)             (1, 1)             (1, 1)             (1, 1)             (1, 1)             (1, 1)             (1, 1)             (1, 1)             (1, 1)             (1, 1)             (1, 1)             (1, 1)             (1, 1)             (1, 1)             (1, 1)             (1, 1)             (1, 1)             (1, 1)             (1, 1)             (1, 1)             (1, 1)             (1, 1)             (1, 1)             (1, 1)             (1, 1)             (1, 1)             (1, 1)             (1, 1)             (1, 1)             (1, 1)             (1, 1)             (1, 1)             (1, 1)             (1, 1)             (1, 1)             (1, 1)             (1, 1)             (1, 1)             (1, 1)             (1, 1)             (1, 1)             (1, 1)             (1, 1)             (1, 1)             (1, 1)             (1, 1)             (1, 1)             (1, 1)             (1, 1)             (1, 1)             (1, 1)             (1, 1)             (1, 1)             (1, 1)             (1, 1)             (1, 1)             (1, 1)             (1, 1)             (1, 1)             (1, 1)             (1, 1)             (1, 1)             (1, 1)             (1, 1)             (1, 1)             (1, 1)             (1, 1)             (1, 1)             (1, 1)             (1, 1)             (1, 1)             (1, 1)             (1, 1)             (1, 1)             (1, 1)             (1, 1)             (1, 1)             (1, 1)             (1, 1)             (1, 1)             (1, 1)             (1, 1)             (1, 1)             (1, 1)             (1, 1)             (1, 1)             (1, 1)             (1, 1)             (1, 1)             (1, 1)             (1, 1)             (1, 1)             (1, 1)             (1, 1)             (1, 1)             (1)             (1, 1)             (1)             (1,</li></ul> | ~                           |                        |               |                               | ة 1 - تفاصيل مقدم الطلب                           | الخطو                         |          |
| <ul> <li></li></ul>                                                                                                    | تحرير                       |                        |               |                               |                                                   |                               |          |
| <ul></ul>                                                                                                    |                             |                        |               |                               | هوية الإماراتية                                   | رقم ال                        |          |
| البراندار الميه البرانيان         انبراندان         انبراندان                                                                                                    | *                           |                        |               |                               | 111-2456-7834                                     | 456-2                         |          |
| المراحة         المراحة         المراحة <t< td=""><td></td><td>طاقة الهوية الإماراتية</td><td>تاريخ انتهاء</td><td></td><td>عدار الهوية الإماراتية</td><td>تاريخ اد</td><td></td></t<>                                                                                                    |                             | طاقة الهوية الإماراتية | تاريخ انتهاء  |                               | عدار الهوية الإماراتية                            | تاريخ اد                      |          |
| العام والبالة الإعلياني   العام والبالة الإعلياني   العام والبالة الإعلياني   العام والبالة الإعلياني   العام والبالة الإعلياني   العام والبالة الإعلياني   العام والبالة العام والبالة العامية   العام والبالة العام والبالة العامية   العام والبالة العام والبالة العام والبالة العام والبالة العام والبالة العام والبالة العام والبالة العام والبالة العام والبالية العام والبالة العام والبالة العام العام والبالة العام والبالة العام العام والبالة العام العام والبالة العام العام والبالة العام والبالة العام والمالية العام والبالة العام والبالة العام والبالة العام والبالة العام والبالة العام والبالة العام والبالة العام والبالة العام والبالة العام والبالة العام والبالة العام والبالة العام والبالة العام والبالة العام والبالة العام والبالة العام والبالة العام والبالة العام والبالة العام والبالة العام والبالة العام والمالية العام والبالة العام والبالة العام وا                                                                                                    |                             |                        | 1/12/2022     |                               | 02/11                                             | /2021                         |          |
| الخطوة         الإجراء           الخطوة         إإجراء           (1)         انقرهنا لتحرير تفاصيل هذا القسم.           (1)         انقرهنا لتحرير تفاصيل هذا القسم.           (2)         انقرهنا لتحرير تفاصيل هذا القسم.           (3)         انقرهنا لتحرير تفاصيل هذا القسم.           (4)         انقرهنا لتحرير تفاصيل هذا القسم.           (5)         انقرهنا لتحرير تفاصيل هذا القسم.           (1)         انقرهنا لتحرير تفاصيل هذا القسم.           (2)         انقرهنا لتحرير تفاصيل هذا القسم.           (2)         انقرهنا لتحرير تفاصيل هذا القسم.           (2)         انقرهنا لتحرير تفاصيل هذا القسم.           (3)         انقرهنا للتحرير تفاصيل هذا القسم.           (4)         انقرهنا للتحرير تفاصيل هذا القسم.           (5)         انقرها للتحرير تفاصيل هذا التحيد           (2)         انقرها للتحرين تفين لليد المسكن الجديد.           (2)         انقرها الحيا           (3)         انقرها الحيا           (4)         انقرها الحيا           (5)         انقرها الحيا           (6)         انقرها الحيا           (7)         انقرها الحيا           (7)         انقرها الحيا           (7)         انقرها الحيا           (7)         انقرها الحيا                                                                                                    | *                           | باللغة الإنجليزية      | الاسم الأخير  |                               | الاول باللغة الإنجليزية                           | الاسم                         |          |
| الخطوة       الإجراء         (1)       انقر هنا لتحرير تفاصيل هذا القسم.         (1)       انقر هنا لتحرير تفاصيل هذا القسم.         (2)       الإجراء         (2)       الإجراء         (3)       الإجراء         (4)       الإجراء         (5)       الإجراء         (1)       الإجراء         (1)       الإجراء         (1)       الإجراء         (1)       الإجراء         (1)       الإجراء         (1)       الإجراء         (2)       إلإجراء         (3)       الإجراء         (4)       الإجراء         (5)       إلإجراء         (1)       الإجراء         (2)       إلإجراء         (2)       إلإجراء         (2)       إلإجراء         (3)       إلإجراء         (2)       إلإجراء         (3)       إلإجراء         (4)       إلإجراء         (5)       إلإجراء         (5)       إلإجراء         (2)       إلإجراء         (3)       إلإجراء         (4)       إلإجراء         (5)       إلإجراء         (5) <td>حفظ كمسودة تقديم</td> <td></td> <td></td> <td></td> <td></td> <td>الخطوة السابقة</td> <td></td>                                                                                                    | حفظ كمسودة تقديم            |                        |               |                               |                                                   | الخطوة السابقة                |          |
| (1)       انقر هنا لتحرير تفاصيل هذا القسم.         (1)       انقر هنا لتحرير تفاصيل هذا القسم.         (1)       انقر هنا لتحرير تفاصيل هذا القسم.         (1)       انقر هنا لتحرير تفاصيل هذا القسم.         (1)       انقر هنا لتحرير تفاصيل هذا القسم.         (1)       انقر هنا لتحرير تفاصيل هذا القسم.         (1)       انقر هنا لتحرير تفاصيل هذا القسم.         (1)       انقر هنا لتحرير تفاصيل هذا القسم.         (1)       انقر هنا لتحرير تفاصيل هذا القسم.         (1)       انقر هنا لتحرير تفاصيل هذا القسم.         (1)       انقر هنا لتحرير تفاصيل هذا القسم.         (1)       انقر هنا لتحرير تفاصيل هذا القسم.         (1)       انقر هنا لتحرير تفاصيل هذا القسم.         (1)       انقر هنا لتحرير تفاصيل هذا القسم.         (2)       انقر هنا لتحرير تفاصيل هذا التمال.         (2)       انقر هذا التمال.         (3)       انقر لدفا.         (3)       انقر لذا التمال.         (3)       انقر لذا التمال.         (3)       القرا التمال.         (3)       التمال.         (3)       التمال.         (3)       التمال.         (3)       التمال.         (3)       التمال.         (3)       التمال.         (                                                                                                    |                             |                        |               |                               | الإجراء                                           | الخطوة                        | 1        |
|                                                                                                    |                             |                        |               | يل هذا القسم.                 | انقر هنا لتحرير تفاصب                             | (1)                           |          |
|                                                                                                    | È                           |                        |               |                               | ية للضرائب                                        | الهيئة الاتحاد                | Ĭ        |
| المستردة الخاصة •         المستردة الخاصة •         المستردة خربية القيمة المخاطة المتخبدة عن تشبيد المسخن الجديد<br>رما المستردة الخاصة •         المسترداد خربية القيمة المخاطة المتخبدة عن تشبيد المسخن الجديد<br>رما المائة المتخبدة عن تشبيد المسخن الجديد<br>رما المائة المحصول         عنهان الإسرار<br>عنهان الإسرار<br>عنهان المائي الإسرار<br>عنهان الإسرار<br>عنهان المائي المائي                                                                                                    |                             | Aliman Cal             |               |                               |                                                   | AUTHORITY                     |          |
| استرداد ضريبة القيمة المضافة المتكبدة عن تشييد المسكن الجديد.           استرداد ضريبة القيمة المضافة المتكبدة عن تشييد المسكن الجديد.           استرداد ضريبة القيمة المضافة المتكبدة عن تشييد المسكن الجديد.           استرداد ضريبة القيمة المضافة المتكبدة عن تشييد المسكن الجديد.           المسافة المتكبدة عن تشييد المسكن الجديد.           المسافة المتكبدة عن تشييد المسافة المتكبدة عن تشييد المسلحين الجديد.           المسافة المسافة المسلحين المسلحين ا<br>المسلحين المسلحين المسلحين المسلحين المسلحين المسلحين المسلحين المسلحين المسلحين المسلحين المسلحين المسلحين المسلحين المسلحين المسلحين المسلحين المسلحين المسلحين المسلحين المسلحين المسلحين المسلحين المسلحين الممسلحين المسلحين المسلحين                                                                                                    |                             |                        |               | متخبدة عن تشييد المسكن الجديد | الخاصة. • استرداد ضريبة القيمة المضافة ال         | المبالغ المستردة              |          |
| ي (مز الدوبات المراجع المراجع<br>مراجع المراجع المراجع المراجع المراجع المراجع المراجع المراجع المراجع المراجع المراجع المراجع المراجع المراجع ا<br>مراجع المراجع المراجع المراجع المراجع المراجع المراجع المراجع المراجع المراجع المراجع المراجع المراجع المراجع المراجع المراجع المراجع المراجع المراجع المراجع المراجع المراجع المراجع المراجع المراجع المراجع المراجع المراجع المراجع المراجع المراجع                                                                                                    |                             |                        |               | ىن تشييد المسكن الحديد        | ابية القيمة المضافة المتكيدة ع                    | استرداد ض                     | G        |
| (لالفند) specialrefunds≋gmall.com<br>تاريخ التقديم<br>15/11/2022                                                                                                    |                             | ,                      | عنوان الايميا | رقم الفاتف المحمول            |                                                   | رمز الدولة                    | 8        |
| تاريخ التقديم<br>15/11/2022                                                                                                    |                             | specialrefunds@g       | nail.com      | 998876786                     | +91                                               | (الهند)                       | -        |
| 15/11/2022                                                                                                    |                             |                        |               |                               | يېم                                               | تاريخ التقد                   |          |
|                                                                                                    |                             |                        |               |                               | 15/11                                             | /2022                         |          |

أقر بأن ضريبة القيمة المضافة المتكبدة على تخاليف تشييد المسكن لم يتم استردادها في أي إقرار ضريبي بموجب رقم التسجيل الضريبي الحالي الخاص بي أو أي رقم تسجيل ضريبي أخر.

لي لي ني المالك (مواطن إماراتي) وأن جميعَ المعلومات الواردة في هذا النموذع صحيحة ، وأن الإقامة الجديدة التي تم تهديم طلب جديد لاسترداد ضريبة القيمة المضافة الخاصة بها ستستخدم، حصريًا لي أو لأفراد عائلتي. أقر بأنه يجوز للهيئة الاتحادية للضرائب المطالبة باسترداد الأموال إذا وجدت أنني لا أستوفي الشروط المحددة

حدد الخانة بعد مراجعة كافة المعلومات المقدمة في كل خطوة.

أقر بأن جميع المواد التي تم شرائها والتي تخضع لهذا الطلب قد تم استخدامها لتشييد المبنى

قرأت وراجعت جميع معلومات الخطوات.

الإجراء

الخطوة السابقة

الخطوة

(1)

حفظ كمسودة

|      |                                         |                                                  |                                                                                                    | يهيلية التحادية للضرائب<br>FEDERAL TAX AUTHORI                                                                                                    |            |
|------|-----------------------------------------|--------------------------------------------------|----------------------------------------------------------------------------------------------------|----------------------------------------------------------------------------------------------------|------------|
| A+ A | A- English (إ) وع المستخدم              | i @                                              |                                                                                                    | ین ماذا تبحث؟ 🗸 🗸 سن ماذا تبحث؟                                                                                                    | nail.com 🧧 |
|      |                                         |                                                  | متكبدة عن تشييد المسكن الجديد                                                                                                    | لغُ المستردة الخاصة 🔹 استرداد ضريبة القيمة المضافة ال                                                                                                    | الميا      |
|      |                                         |                                                  | بن تشييد المسكن الجديد                                                                                                    | ترداد ضريبة القيمة المضافة المتكبدة ع                                                                                                    | <u>م</u>   |
|      |                                         | عنوان الايميل                                    | رقم الهاتف المحمول                                                                                                    | رمز الدولة                                                                                                    | 8          |
|      |                                         | specialrefunds@gmail.com                         | 998876786                                                                                                    | (الهند) 91+                                                                                                    | -          |
|      |                                         |                                                  |                                                                                                    | تاريخ التقديم                                                                                                    |            |
| *    |                                         | إقامة الجديدة التي<br>راد عائلتي.<br>روط المحددة | ى المعلومات الواردة في هذا النموذح صحيحة ، وان ال<br>يمة المضافة الخاصة بها ستستخدم حصرت لي أو لأذ<br>طالبة باسترداد الأموال إذا وجدت أنني لا أستوفي الش | <ul> <li>بموجب هذا اعلن ما بلي:</li> <li>أقر بأنني المالك (مواطن إماراتي) وأن جمي<br/>تم تقديم طلب جديد لاسترداد ضريبة الله</li> <li>أقر بأنه يجوز للميئة الاتحادية للضرائب الم</li> </ul> |            |
|      | الي الخاص بي او اي رقم تسجيل ضريبي اخر. | ، إفرار ضريبي بموجب رقم التسجيل الضريبي الح<br>ب | لى تكاليف تشييد المسكن لم يتم استردادها في او<br>تخضعُ لهذا الطلب قد تم استخدامها لتشييد المبنا.                                                         | <ul> <li>أقربان ضريبة القيمة المضافة المتخدد ء</li> <li>أقربان جميع المواد التي تم شرائها والتي</li> <li>قرأت وراجعت جميع معلومات الخطوات.</li> </ul>                                      |            |
|      |                                         |                                                  |                                                                                                    |                                                                                                    |            |

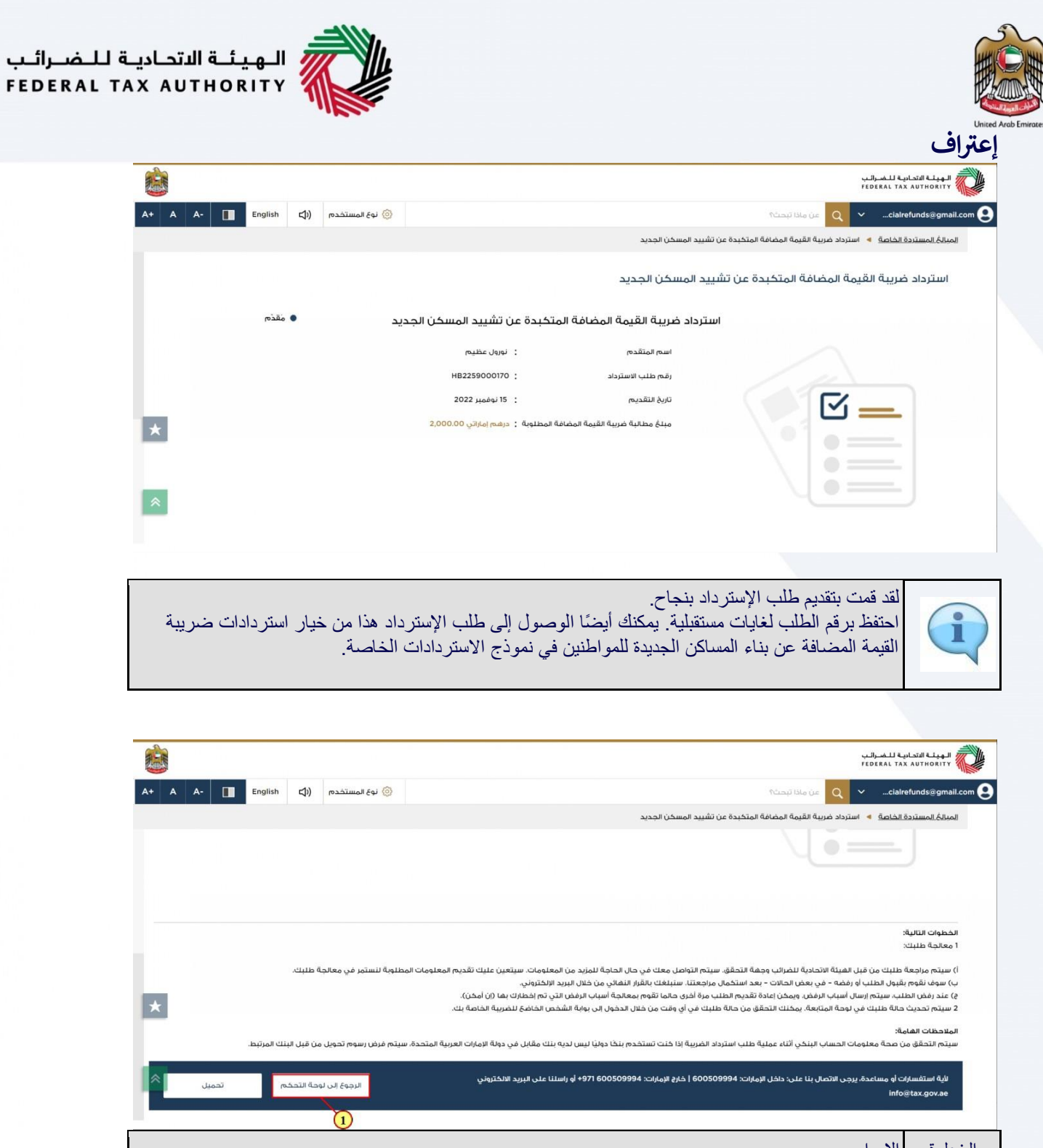

| $\checkmark$                                                                      |    |
|-----------------------------------------------------------------------------------|----|
| لخطوة الإجراء                                                                     | ال |
| <ol> <li>انقر على "العودة إلى لوحة المتابعة" للعودة إلى لوحة المتابعة.</li> </ol> |    |

| <b>i</b>                    |                                                                                           | لله التحادية للأسرائين<br>Federal tax Author                                                                                                    |
|-----------------------------|-------------------------------------------------------------------------------------------|----------------------------------------------------------------------------------------------------|
| A+ A A- 🔲 English 📢)        | و نوع المستخدم                                                                            | ین ماذا تبحث Q 🗸 سان ماذا تبحثclairefunds@                                                                                                    |
|                             |                                                                                           | <u>المستردة الخاصة</u> ♦ استرداد ضريبة القيمة المضافة المتخبدة عن تشييد المسكن الجديد.                                                                                                    |
|                             |                                                                                           | \[•=]                                                                                                    |
|                             |                                                                                           |                                                                                                    |
|                             |                                                                                           |                                                                                                    |
|                             |                                                                                           | ات التالية:                                                                                                    |
|                             |                                                                                           | چە قىلىت.                                                                                                    |
| ا طلبك.                     | من المعلومات. سيتعين عليك تقديم المعلومات المطلوبة لنستمز في معالجة<br>البريد الالكتروني. | م مراجعة طلبك من قبل الفيئة الاتحادية للضرائب وجهة التحقق. سيتم التواصل معك في حال الحاجة للمزيد<br>وف نقوم بقبول الطلب أو رفضه – في بعض الحالات – بعد استكمال مراجعتنا. سنبلغك بالقرار النهائي من خلال |
| 100                         | ض التي تم إخطّارك بها (إن أمكن).                                                          | . رفض الطلب، سيتم إرسال أسباب الرفّض، ويمكن إعادة تقديم الطلب مرة أخرى حالما تقوم بمعالجة أسباب الرف                                                                                                    |
| ×                           | » الشخص الخاضع للضريبة الخاصة بك.                                                         | م تحديث حالة طلبك في لوحة المتابعة. يمكنك التحقق من حالة طلبك في أي وقت من خلال الدخول إلى بواباً                                                                                                    |
| ىن قِبِل البِنَكَ المرتبِط. | ) لديه بنك مقابل في دولة الإمارات العربية المتحدة، سيتم فرض رسوم تحويل م                  | ظات الهامة:<br>التحقق من صحة معلومات الحساب البنكي إثناء عملية طلب استرداد الضريبة إذا كنت تستخدم بنكا دوليًا ليس                                                                                       |
|                             |                                                                                           | 1 من المراجع المراجع المراجع المراجع المراجع المراجع المراجع المراجع المراجع المراجع (1994-1974) 1994 من المراجع                                                                                        |
| حة التحكم                   | پ رسم علي بير <u>د</u> الاستروبي<br>الرجوع إلى لور                                        |                                                                                                    |
|                             |                                                                                           |                                                                                                    |

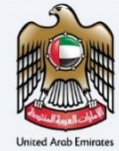

المراسلات

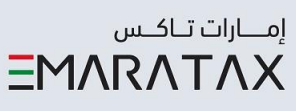

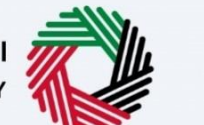

الـهـيئـة الدتحـاديـة لـلـضــرائـب FEDERAL TAX AUTHORITY

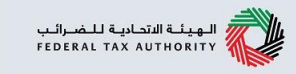

بعد تقديم طلب الاسترداد، يستلم الشخص الخاضع للضريبة الانتقائية المراسلات التالية

- اقرار بتقديم الطلب.
   اشعار الموافقة على الطلب أو رفضه.
   اشعار معلومات اضافية (فقط في حالة طلب الهيئة الاتحادية للضر ائب معلومات أكثر للمساعدة في مر اجعتهم لطلبك).

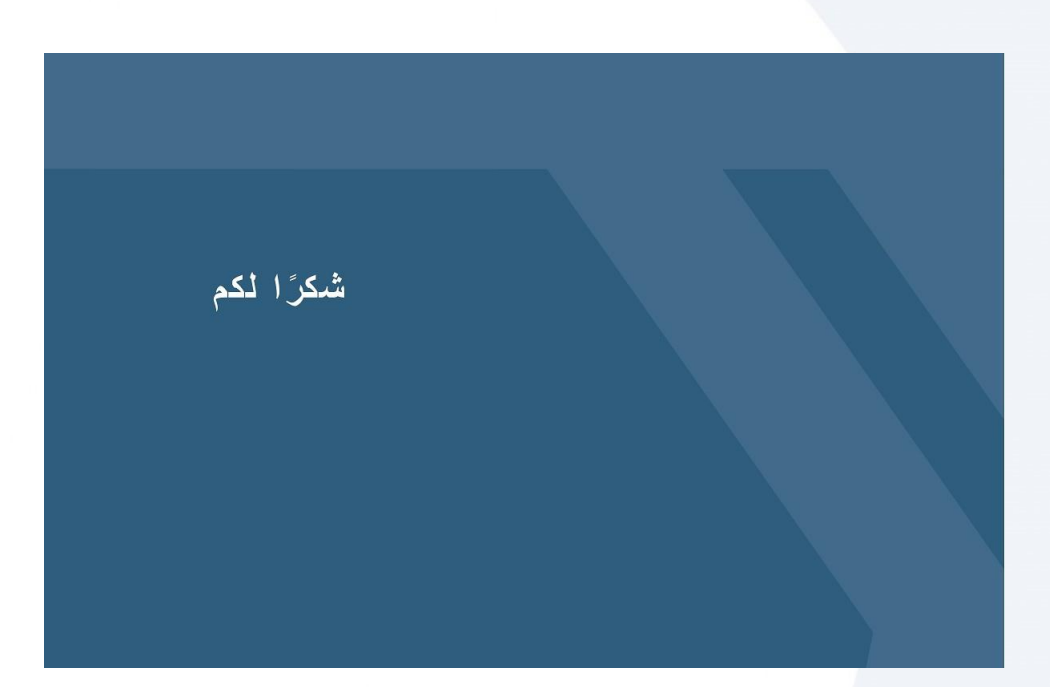